#### Ввод начальных остатков, учет уставного капитала

В данной лекции мы рассмотрим ввод начальных остатков, сформируем операции по учету уставного капитала.

Цель лекции: научиться вводить начальные остатки по счетам, формировать уставный капитал

#### Ввод начальных остатков

Если организация, переходящая на 1С:Бухгалтерию 2.0, ранее уже вела бухгалтерский учет, первым этапом учетных работ является ввод начальных остатков. При переходе с другой учетной программы есть возможность выгрузки данных – в идеале, при таком подходе, переносятся не только начальные остатки, но, кроме того, документы и справочники. Желательно переходить на учет в новой программе с нового года, остатки, таким образом, вводятся последним днем прошлого года. Можно, конечно, переходить на новую программу и в середине года, и, как правило, такой переход завершается удачно, но при переходе вам, возможно, понадобятся услуги специалистов, так как могут возникнуть проблемы (от ошибок при переносе до невозможности переноса), особенно, если предыдущая ваша конфигурация была измененной. При последнем случае практически гарантированна невозможность нормального перехода на новую версию без вмешательства специалистов.

Сейчас мы рассмотрим методику "ручного" ввода начальных остатков, попутно обсудив основные документы, используемые для этих целей. Освоив этот подход, вы не только сможете самостоятельно ввести начальные остатки, но и сможете, при необходимости, исправить автоматический перенос остатков, выполненный при выгрузке данных из другой конфигурации.

Вполне можно вводить начальные остатки, не прибегая к помощи специальных средств, в частности, **Помощника ввода начальных остатков**. Но работа с **Помощником** весьма наглядна, он, фактически, является удобной оболочкой, которая, при вводе тех или иных остатков, создает соответствующие документы ввода начальных остатков и в наглядной форме предоставляет результаты ввода. Поэтому мы будем пользоваться обработкой **Ввод начальных остатков**. Для того чтобы открыть ее, можно воспользоваться ссылкой **Ввод начальных остатков** на закладке **Панели функций Начало работы**, можно вызвать ее из меню **Операции > Обработки** или командой **Предприятие > Ввод начальных остатков**.

# Обработка. Ввод начальных остатков, установка даты ввода начальных остатков

Первым действием, которое нам нужно выполнить при появлении окна **Ввод начальных** остатков, является установка даты ввода начальных остатков. Для этого служит ссылка **Установить дату ввода начальных остатков**, которая расположена в правой панели окна, рис. 6.1. Так как мы вводим начальные остатки на конец 2011 года, установим дату ввода **31.12.2011**.

| Ввод                   | начальных остатков                                                                                                    |                          |                                      | и<br>Ввод начальных остатков                    |                                         |
|------------------------|----------------------------------------------------------------------------------------------------|--------------------------|--------------------------------------|-------------------------------------------------|-----------------------------------------|
| October Cut            | ta colava cvertos - Safatoavcosus cverta - HDC no cesavoas ave                                                                                                    |                          |                                      | An ecos octate or cheases                       | установить дату веода                   |
| Concerns on the        | And the second of the second second s | and the local Difference | Gen.                                 | унете на указанную диту.                        | sands output the set                    |
| C.c.                   | New York of the second second sectors in the second sector in the second second s                                                                                                    | Corres Partient          | Con an Mindowsh                      | Scheroperts gars enough issue                   | BOATSTOO BURNE                          |
| Caer                   | Tramercoarse                                                                                                    | Celetto Tti Marti.       | Carego Arr (Hex.)                    | Для того, чтобы ввести нача/                    | ыные остатки, следуе                    |
| <ul> <li>01</li> </ul> | Основные средства                                                                                                    |                          |                                      | "Beactu octation no cvetor                      | ь и нажать на кнотку<br>ы (на комытнан) |
| 01.01                  | Основные средства в организации                                                                                                    |                          |                                      | списке счетов ножно выбрат                      | ь как конкретный                        |
| 01:08                  | Объекты недвижимости, права собственности на которые не зарегист                                                                                                    |                          |                                      | субсчет, так и счет в целом.                    |                                         |
| 01.09                  | Выбытие основных средств                                                                                                    |                          |                                      | При нажатки на кногку "Веес                     | ти остатки по счету"                    |
| 1 02                   | Амортизация основных средств                                                                                                    | 15.2                     | Advertising the local data in        | oguer origine possiblem boop                    | "Nonanuce"                              |
| 102.01                 | Амортизация основных средств, учитываемых на снете 01                                                                                                    | AZ.                      | Установка дали ввод                  | A HUPGURARDOK OCTATIONO                         | e parpese passeno                       |
| = 02.02                | Анортизация основных средств, учитываемых на счете 03                                                                                                    | 13                       | становка даты ве                     | ида начальных остатков                          | CHCTENS                                 |
| • 03                   | Доходные вложения в материальные ценности                                                                                                    | 6                        | сли Вы начинаете вести уч            | et a noorpakwe c 1 aveapa, to a                 | пся Каждони                             |
| 03.01                  | Материальные ценности в организации                                                                                                    | 10                       | местве даты евода начал              | ных остатков следует установить                 | ой набор счетов                         |
| 03.02                  | Материальные ценности предоставленные во временное владение и п                                                                                                    | 4                        | пу = 31 деклора предыдуш             | ero roga                                        | SHOKE DOCTUPERIA                        |
| 03.03                  | Материальные ценности предоставленные во временное пользование                                                                                                    | р                        | ата веода начальных оста             | TKOB: 31.12.2011 (P                             | foren, no konoporej                     |
| 03.04                  | Прочие доходные вложения                                                                                                    | n                        | ри изменении ранее устан             | овленной даты веода ненальных                   | e Bosmowno echa<br>a cver-rounnal 3ro   |
| 03.09                  | Выбытие материальных ценностей                                                                                                    | 00                       | статков дата всех докумен<br>менена. | пов ввода начальных остатков судет              | и включен в другой                      |
| • 04                   | Ненатериальные активы                                                                                                    |                          |                                      |                                                 | DOYCAOBABH TEM, VA                      |
| 04.01                  | Ненатериальные активы организации                                                                                                    |                          |                                      | Установить Закрыть                              | FO CHETA B TAKIN                        |
| 04.02                  | Расходы на научно чисследовательские, опытно конструкторокие и техн                                                                                                    |                          |                                      | constants percentergyetter a character          | ске счетов выбрать                      |
| 05                     | Анортизация нематериальных активов                                                                                                    |                          |                                      | остатки по счету".                              | there a second                          |
| 07                     | Оборудование к установке                                                                                                    |                          |                                      | Harpsevep                                       |                                         |
| 08                     | Вложения во внеоборотные активы                                                                                                    |                          |                                      | <ul> <li>при веоде остатков по счету</li> </ul> | 76 - "Расчеты с                         |
| 08.01                  | Приобретение земельных участков                                                                                                    |                          |                                      | разныени дебиторанни и креди                    | пораныї нельзя                          |
| 08.02                  | Присбретение объектов природопользования                                                                                                    |                          |                                      | (воносы) по добровольному с                     | трахованью                              |
| 08.03                  | Строительство объектов основных средств                                                                                                    |                          |                                      | работныков", потону что этот                    | субсчет, венду                          |
| 08.04                  | Приобретение объектов основных средств                                                                                                    |                          |                                      | "Раскоды будуших периодов                       | overa 97, 76.01.23";                    |
| 1 08.05                | Приобретение нематериальных активов                                                                                                    |                          |                                      | •чтобы ввести остатки по сне                    | rry 76.01.2 cneaver                     |
| 08.06                  | Перевод молодняка животных в основное стадо                                                                                                    |                          |                                      | еыбрать его в списка счетов                     | и нажать кнопку                         |
| 08.07                  | Приобретение взрослых животных                                                                                                    |                          |                                      | Description of antiparty "Over                  | + m cmutor                              |
| B08.08                 | Выполнение научно исследовательских, опытно конструкторских и тех.                                                                                                    |                          |                                      | документов" (F2), будет откр                    | и опнож документов                      |
| 09                     | Отложенные налоговые активы                                                                                                    |                          |                                      | которыны былы вредены оста                      | тык по выбранному                       |
|                        | Horo (Sanako)                                                                                                    |                          |                                      | считу. Слисок документов оти                    | фывается с                              |

Рис. 6.1. Ввод начальных остатков, установка даты ввода начальных остатков

Нажмем в окне Установка даты ввода начальных остатков кнопку Установить. Теперь можно приступать к работе.

## Ввод начальных остатков по расчетному счету

Начнем с ввода остатка денежных средств на расчетном счете организации. Для этого выделим в окне **Ввод начальных остатков** строку **51** "**Расчетные счета**" и нажмем на кнопку **Ввести остатки по счету**. Отобразится окно **Ввод начальных остатков**: **Денежные средства (счета 50-59).** В форме присутствует табличная часть, рис. 6.2, которую следует заполнить для ввода остатков.

|      | TDies.*    | 1.88  | I 🚺 📑 🖏 🖏 Peope             | и ввода остатков 🚍 🥝 |                |                      |                                                                                                    |
|------|------------|-------|-----------------------------|----------------------|----------------|----------------------|----------------------------------------------------------------------------------------------------|
| Ion  | ep:        |       | or: 31,12,2011 0            | 00.00                |                |                      |                                                                                                    |
| opra | RHUBERH    | MeG   | вльщик.                     | Q                    |                |                      | Раздел учета "Денежные                                                                                                    |
| a34  | сел учета: | fler. | ежные средства (счета 50-59 | 1                    |                |                      | В разделе вводятся остатки:                                                                                                    |
| 9    | Добавить   | B     | 0 × 1 + + 1 21              |                      |                |                      | - денежных средств в кассе                                                                                                    |
| 1    | Ever year  | a     | Субконто счета              | Количество           | Сунина остатка | Cynesa (Hanor, yver) | организации,                                                                                                    |
|      |            |       |                             | Валюта               |                | Постоянные разницы   | расчетных счетах организации                                                                                                    |
|      |            |       |                             | Ban cyrma            |                | Временные разницы    | - Administrative of CORDUCTE HA                                                                                                    |
|      | Итого      |       |                             |                      |                |                      | или валютный учет,<br>соответственно.<br>В колонке "Сунна (налог. учет)"<br>указывается оценка стоиности<br>активое по данным налогового<br>учета. По унолианию она равна<br>стоиности по данным<br>бургалтерского учета. Оценка<br>стоиности и октивое по данным<br>налогового учета отражается в                                                                                                    |
| -    | пственный  | An    | ександр Александрович       |                      |                | ×                    | учете в том случае, если на<br>счете ведется налоговый учет,<br>в противном случае в                                                                                                    |
| TER  |            |       |                             |                      |                |                      | and the second states and the second states and second states and second stat |

Рис. 6.2. Ввод начальных остатков, денежные средства

Нажмем на кнопку **Добавить** в командной панели табличного поля, в созданной строке поля заполним следующие поля:

Счет учета: 51 Субконто счета: ООО "Ростбанк" (Расчетный) Сумма остатка: 928374

Вот как выглядит заполненная табличная часть, рис. 6.3.

|      | Lenin - Lan | an (D) and one to construct     |            |               |                      |                                                                                                    |
|------|-------------|---------------------------------|------------|---------------|----------------------|----------------------------------------------------------------------------------------------------|
| lorm | p:          | or: 31.12.2011 0.00.0           | 0 10       |               |                      |                                                                                                    |
| )pra | низация     | Мебельщик                       | Q          |               |                      | Раздел учета "Денежные                                                                                                    |
| ana  | en yvera:   | Денежные средства (счета 50-59) |            |               |                      | В разделе вводятся остатки:                                                                                                    |
| 0.   | обавить     | 18 0 × * * * 1 1                |            |               | 1972                 | - денежных средств в кассе                                                                                                    |
| 4    | Cver gvera  | а Субконто счета                | Количество | Сумна остатка | Сунина (налог. учет) | организации;<br>• денежных средств на расчетных                                                                                                    |
|      |             |                                 | 8-алюта    |               | Постоянные разницы   | счетах организации в банках;                                                                                                    |
|      |             |                                 | Ban cymma  |               | Временные разницы    | <ul> <li>денежных средств на<br/>специальных счетах ооганизации.</li> </ul>                                                                                                    |
| 1    | 51          | 000 "РОСТБАНК" (Расчетный)      |            | 928 374,00    |                      | в банках;                                                                                                    |
|      |             | Прочие поступления              |            | 2011010       |                      | <ul> <li>сунич финансовых вложений.</li> </ul>                                                                                                    |
|      |             |                                 |            |               |                      | случае, есля на выбранном счете<br>ведется количественный или<br>валотный учет, соответственно.<br>В колонке "Сунма (налот, учет)"<br>указывается оценка стоичности<br>активов по данные налогового                                                                                                    |
|      | Htoro:      |                                 |            | 928 374.00    |                      | учета. По умолчанию она равна<br>стонности по данным<br>биргалтерского учета. Оценка                                                                                                    |
|      |             |                                 |            |               |                      | стоичости активов по данным<br>налогового учета отражается в<br>учете в том сознае, всом на слите                                                                                                    |
|      | тственный   | Александр Александрович         |            |               | ×                    | ведется налоговый учет, в<br>противном случае в налоговом                                                                                                    |
| TEC  |             |                                 |            |               |                      | And a second second sec |

Рис. 6.3. Заполненная табличная часть документа по вводу начальных остатков по денежным средствам

Нажатие на кнопку **ОК** приведет к записи, проведению документа и закрытию окна. Мы хотели бы, после проведения, проанализировать воздействие документа на учет, поэтому, вместо нажатия на кнопку **ОК**, нажмем на кнопку **Провести** в командной панели документа. Это приведет к записи и проведению документа, документу будет присвоен номер, он отобразится в поле **Номер**, и теперь мы сможем посмотреть, какие записи наш документ сформировал в учете. Для этого можно нажать на кнопку **Проводки БУ** в командной панели окна. Появится окно **Результат проведения**, где, на закладке **Бухгалтерский и налоговый учет** можно видеть проводку, сформированную документом, рис. 6.4.

|      | Буюталтерския и налоги | TBVF F000        |            |                  |                |               |                                           |             |              |
|------|------------------------|------------------|------------|------------------|----------------|---------------|-------------------------------------------|-------------|--------------|
| leit | onsee - 🔘 🐘 🖉          | × 🖩 + + 🏹        | 00         |                  |                |               |                                           |             |              |
|      | Cunt III               | Субконто Дл      | Колинество | Cver Kr          | Субконто Кт    | Количество    | Сунина                                    | Сумма НУ Дт | Сунина НУ Кл |
|      | Подразделение Дт       |                  | Валюта Дт  | Подразделению Кх | 1.1.1.1.1.1.1. | Banota Kt     | Содержание                                | Сумма ПР Дт | Сумма ПР Кт  |
|      |                        |                  | Вал. сумма |                  |                | Вал. сумма Кт |                                           | Сумма ВР Дт | Сумма ВР Кт  |
| i.,  | 51                     | 000 "POCTEAHK" ( |            | 000              |                |               | 982 374,00                                |             |              |
|      |                        |                  |            |                  |                |               | Остатки по разделу:<br>"Денежные средства |             |              |

Рис. 6.4. Анализ результатов проведения документа

Видно, что документ сформировал бухгалтерскую запись вида Д**51 К000** на сумму 982374 р. Если, помимо формирования движений по регистру бухгалтерии (то есть – помимо формирования бухгалтерских записей) документ изменяет состояние других регистров, в окне отображения результата проведения можно видеть дополнительные закладки. Когда этих закладок достаточно много, для того, чтобы просмотреть их, приходится между ними переключаться. К тому же, в особо сложных случаях, вам может понадобиться распечатать результаты проведения документа для последующего анализа. Для быстрого просмотра изменений, которые документ внес в нашу учетную систему, можно воспользоваться кнопкой **Сформировать отчет**, находящейся в нижней командной панели документа. Сейчас нажатие на нее вызовет такой отчет, рис. 6.5

|     | THE TO GRADUATION                      | вне докурненит а                                   |                                                                           |                                                            |                                                              |                                                   |              |                                               |                                              |                                                    | 0 |
|-----|----------------------------------------|----------------------------------------------------|---------------------------------------------------------------------------|------------------------------------------------------------|--------------------------------------------------------------|---------------------------------------------------|--------------|-----------------------------------------------|----------------------------------------------|----------------------------------------------------|---|
| + D | pobeebosare                            | 14                                                 |                                                                           |                                                            |                                                              |                                                   |              |                                               |                                              |                                                    |   |
| (m) | Ment orver a Boos                      | начальных остатков СТ                              | 000000001 or 31.12.2011                                                   | 12:00:01                                                   |                                                              |                                                   |              | P. X                                          | Выворить дитали                              | снашно по. Вертикала                               |   |
|     | Ввоо нач<br>Движени                    | альных оста<br>я документа                         | по регистра                                                               | ж<br>Эм                                                    | 1 31.12.201                                                  | 1 12:00:01                                        |              |                                               |                                              |                                                    |   |
| -   | Регистр бу                             | хгалтерии "Жур                                     | ал проводок (б                                                            | бухгалтерск<br>Количество Дл                               | кий и налого<br>Кумиа ИУ Ва                                  | овый учет)"<br>Кчегка                             | Cyterowro Kt | Rommermo Kr                                   | Cyness HY Kt                                 | Conn                                               | - |
| 10  | Регистр бу<br>Организация              | хгалтерии "Жур<br>Счет Дл<br>Подраделение Дт       | ал проводок (б<br>суберно да                                              | бухгалтерсі<br>Количество Ді<br>Валюта Ді<br>Валіота Ді    | КИЙ И НАЛОГО<br>Сумма IIV Да<br>Сумма IIV Да<br>Сумма IIV Да | овый учет)"<br>Счетка<br>Парадоление Ка           | Субеснто Кт  | Колинчество Ку<br>Вализта Ка<br>Бал, социа Ка | Cynnau HY Kr<br>Cynnau IP Kr                 | Сумии<br>Содержиние                                | 1 |
|     | Регистр бу<br>Организация<br>Мебельция | хгалтерии "Жур<br>Счет Да<br>Подраделение Дт       | ал проводок (б<br>Субжинао да                                             | бухгалтерсі<br>Количество Ді<br>Вальта Ді<br>Вал. сумна Ді | КИЙ И НАЛОГО<br>Сумма НУ Д:<br>Сумма ПР Дт<br>Сумма ПР Дт    | овый учет)"<br>Счег Кт<br>Подра деление Кт<br>000 | Субконто Кт  | Kommerato Kr<br>Samsaa Ke<br>Ban, cyaasa Kr   | Сулана НУ Кт<br>Сулана ПР Кт<br>Сулана ВР Кт | Супна<br>Содержание<br>928 3                       | 4 |
| -   | Регистр бу<br>Органисация<br>Мебельция | хгалтерии "Жур<br>Счет Дз<br>Педрацеление Дт<br>St | ал проводок (б<br>Субинно да<br>ОСО ФОСТБАНК" (Расм<br>Полчие поступления | бухгалтерсі<br>Количество Дл<br>Валюта Дл<br>Вал. сумна Дл | КИЙ И НАЛОГС<br>Сумма НУ Да<br>Сумма ПР Да<br>Сумма ПР Да    | овый учет)"<br>Счет Вл<br>Пеара цаление Кт<br>000 | Субеонго Кт  | Kommerino Kr<br>Sameta Kr<br>Ban, cynnia Kr   | Сунны НУ Кт<br>Сунны ПР Кт<br>Сунны ВР Кт    | Сумии<br>Содержиние<br>928 3<br>Остатии по раздату | 4 |

Рис. 6.5. Отчет по движениям документа

Возможно, сейчас вам кажется, что нет особенного смысла в использовании данного отчета – данные, выводимые им, просто дублируют данные единственной закладки окна **Результат проведения**. Вы по-настоящему оцените полезность этого отчета, когда построите его для документа, затрагивающего множество регистров.

Для того чтобы вывести отчет на печать воспользуйтесь командой главного меню программы **Файл > Печать** при активном окне отчета. Перед печатью полезно бывает выполнить предварительный просмотр документа (**Файл > Предварительный просмотр**), при необходимости можно настроить параметры страницы (**Файл > Параметры страницы** или кнопка **Параметры страницы** в окне **Предварительный просмотр**).

На рис. 6.6 вы можете видеть окно **Предварительный просмотр**, из которого открыто окно **Параметры страницы**.

| G Recenterer musich representer                                                                                                    | 1                                                                                                    |                                                                                                    |
|----------------------------------------------------------------------------------------------------|----------------------------------------------------------------------------------------------------|----------------------------------------------------------------------------------------------------|
| Herdenstanden of service Change and a service Change of the service Change of the servic |                                                                                                    |                                                                                                    |
|                                                                                                    | Параметры страницы<br>Прунтер:                                                                                                    | OK Othersa                                                                                                    |
|                                                                                                    | Брияла<br>Вазлер: А4<br>Исроени: автональноский выбор т                                                                                                    | Macurad (100 °)                                                                                                    |
|                                                                                                    | Devent south<br>I Devent O Rowsonge<br>- Rows                                                                                                    | Одинно     Одинно     Одинн |
|                                                                                                    | Creex         10         Cgepsy         10         10         10         10         10         10         10         10         10         10         10         10         10         10         10         10         10         10         10         10         10         10         10         10         10         10         10         10         10         10         10         10         10         10         10         10         10         10         10         10         10         10         10         10         10         10         10         10         10         10         10         10         10         10         10         10         10         10         10         10         10         10         10         10         10         10         10         10         10         10         10         10         10         10         10         10         10         10         10         10         10         10         10         10         10         10         10         10         10         10         10         10         10         10         10         10         10         10 | Ceepys 10 Ceepys 10 Ceepys                                                                                                    |
|                                                                                                    | За занисторов на странкцу<br>©1 02 Одето                                                                                                    | Церно-белая печать                                                                                                    |
|                                                                                                    |                                                                                                    |                                                                                                    |
|                                                                                                    |                                                                                                    |                                                                                                    |
| Страннца 1 из 1                                                                                                    | +                                                                                                    |                                                                                                    |

Рис. 6.6. Предварительный просмотр и параметры страницы

В бухгалтерском учете встречаются весьма крупные по объему таблицы, вывод большой таблицы с настройками масштаба **По ширине страницы** вполне может привести к нечитабельности материала. Возможно, в подобной ситуации лучше будет вручную настроить масштаб, а, в зависимости от особенностей выводимого на печать материала и ориентацию страницы. По умолчанию это **Портрет**, многие таблицы лучше выводятся в ландшафтной ориентации. В любом случае, если вы хотите вывести на печать какой-то новый отчет, делаете это впервые, желательно взглянуть на предварительные результаты печати с помощью окна предварительного просмотра, иначе возможны неожиданности, приводящие, в итоге, к пополнению мусорных корзин листами бумаги с нечитабельными материалами.

Проанализировав результаты проведения документа, закроем все дополнительные окна, нажмем в форме документа кнопку **ОК** (хотя, в данной ситуации можно нажать и кнопку **Закрыть** - документ уже записан и проведен) и посмотрим на состояние окна **Ввод начальных остатков**, рис. 6.7.

| Baon                      | начальных остатков                                                                                                    |                                                                                                    |                      | 10                                                                   |
|---------------------------|----------------------------------------------------------------------------------------------------|----------------------------------------------------------------------------------------------------|----------------------|----------------------------------------------------------------------|
| рганизация.               | Мебеланк                                                                                                    | Q                                                                                                    |                      | Ввод начальных остатков                                              |
| Основные сче              | та плана счетов Забалансковне счета НДС по реализации                                                                                                    |                                                                                                    |                      | Дата веода начальных                                                 |
| Высти оста                | пни па счету   🦉 Открыть описок документов   🏦 ССВ по счету 🔛 Карточка                                                                                                    | overa 😔 06-iosimi                                                                                                    |                      | остаткое для организаци                                              |
| Over                      | Hammercearse                                                                                                    | Carsuan Dr (waw)                                                                                                    | Care an Kr (Han )    | <ul> <li>2010 г. Остатки будут</li> </ul>                            |
| (See                      | Terrer                                                                                                    | and the second second se | Press and the second | отражены в учете на<br>иказаннию дати                                |
| 1 42                      | Process on processe                                                                                                    |                                                                                                    |                      | Изначение дату весал                                                 |
| 45.03                     | Гокулице товары отгруженные                                                                                                    |                                                                                                    |                      | HENDOWER OCTATION                                                    |
| 45.02                     | Provide and a second second se |                                                                                                    |                      | Revenue recoverces                                                   |
| 45.04                     | Denetaria of the second second s                                                                                                    |                                                                                                    |                      | sectors comment.                                                     |
| 1 45                      | Burning and a status on second subscription of order                                                                                                    |                                                                                                    |                      | Дея того, чтобы ввести                                               |
| 50                        | Kacca                                                                                                    |                                                                                                    |                      | следует выбрать счет е                                               |
| 50.01                     | Kacca oprawoa aw                                                                                                    |                                                                                                    |                      | слыске счетов, и нажать                                              |
| 50.02                     | Операционная касса                                                                                                    |                                                                                                    |                      | по счету" (нан Ins на                                                |
| 1 50.03                   | Deservice approximate                                                                                                    |                                                                                                    |                      | клавнатуре). В списке                                                |
| +1 50.21                  | Kacca conavisauavi la earrone)                                                                                                    |                                                                                                    |                      | <ul> <li>счетов можно выорать<br/>как конкретный субсчет,</li> </ul> |
| 1 50.23                   | Денежные документы (в валоте)                                                                                                    |                                                                                                    |                      | TOK IN CHET & WERDAN                                                 |
| 51                        | Релитние счета                                                                                                    | 962 374,00                                                                                                    |                      | При нажатии на кнопку                                                |
| 52                        | Валютные счета                                                                                                    | 1 1 1 1 1 1 1 1 1 1 1 1 1 1 1 1 1 1 1 1                                                                                                    |                      | будет открыт документ                                                |
| 1 55                      | Специальные счета в банках                                                                                                    |                                                                                                    |                      | "Ввод начальных                                                      |
| 55.01                     | Акредляни                                                                                                    |                                                                                                    |                      | Desinentine "Dese                                                    |
| 55.02                     | Nexcesse xoscocor                                                                                                    |                                                                                                    |                      | начальных остатков"                                                  |
| 55.03                     | Депозитные счета                                                                                                    |                                                                                                    |                      | осуществляется веод                                                  |
| 55.04                     | Проме специальные снета                                                                                                    |                                                                                                    |                      | разделов учета. При                                                  |
| 55.21                     | Accpedimental (a sancre)                                                                                                    |                                                                                                    |                      | открытии документа                                                   |
| 55.23                     | Denosvrtwe overa (a sanore)                                                                                                    |                                                                                                    |                      | orpegeneet no                                                        |
| 55.24                     | Прочие специальные снета (в валоте)                                                                                                    |                                                                                                    |                      | выбраннонку счету, к.                                                |
| • 57                      | Переводы в лути                                                                                                    |                                                                                                    |                      | относится. Каждонку                                                  |
| 57.01                     | Переводы в пути                                                                                                    |                                                                                                    |                      | разделу учета                                                        |
| 57.02                     | Приобретение иностранной валюты                                                                                                    |                                                                                                    |                      | счетов бухгалтерского                                                |
| <ul> <li>57.03</li> </ul> | Продажи по платежным картам                                                                                                    |                                                                                                    |                      | учета. При вводе остатис                                             |
| • 57.21                   | Переводы в пути (в валюте)                                                                                                    |                                                                                                    |                      | по какону-либо разделу<br>учета, в списке доступны                   |
| 57.22                     | Реализация иностранной валюты                                                                                                    |                                                                                                    |                      | CVETOB MOWET                                                         |
|                           | More (Senarc)                                                                                                    | 982 374,00                                                                                                    |                      | атсутствовать субсчет, п                                             |

Рис. 6.7. Отображение результатов ввода начальных остатков в окне Ввод начальных остатков

Можно заметить, что в колонке **Сальдо Дт (нач.)** для счета 51 появилась введенная нами ранее сумма, в строке **Итого (баланс)** так же появилась эта сумма. При правильном вводе начальных остатков сумма начальных дебетовых сальдо по счетам равняется сумме начальных кредитовых сальдо по счетам – соответствующие показатели в строке **Итого (баланс)** равны.

## Ввод начальных остатков по уставному капиталу

Продолжим ввод данных. Теперь мы хотим ввести остатки по уставному капиталу. Уставный капитал учитывают на счете **80.09**, выделим его в списке и нажмем на кнопку **Ввести Остатки по счету**. В появившейся форме документа ввода начальных остатков заполним табличное поле следующим образом:

Счет учета: 80.09 Субконто счета: Владимиров А.В. Остаток по кредиту: 1363929

При вводе информации по субконто нужно выбрать элемент справочника **Контрагенты**. **Владимиров А.В.** до настоящего момента в этом справочнике не записан, поэтому нужно создать запись о нем. Мы предварительно создали в справочнике группу **Вкладчики**, и уже в ней создали новый элемент, рис. 6.8.

| Parana               |                                    | 0000000 |
|----------------------|------------------------------------|---------|
| аименование.         | NOA.                               | 0000000 |
| Общие Адреса и       | телефоны Контакты Счета и договоры |         |
| 0р. / физ. лицо:     | Физ. лицо                          |         |
| Группа контрагентов: | Вкладчики                          | ×       |
| ФИО:                 | Владимиров А.В.                    |         |
| Документ:            |                                    |         |
| инн:                 |                                    | -       |
| Код по ОКПО:         |                                    |         |
| Входит в ходлинг     |                                    |         |
|                      |                                    |         |
|                      |                                    |         |
|                      |                                    |         |
|                      |                                    |         |
|                      |                                    |         |
|                      |                                    |         |
|                      |                                    |         |

Рис. 6.8. Контрагенты, Владимиров А.В

На рис. 6.9 вы можете видеть заполненный документ ввода начальных остатков.

|     |           | M000000002 or 31 12 20                 | 11 12 00 02 00  |                      |              |                   | (m)                                              | 1 |
|-----|-----------|----------------------------------------|-----------------|----------------------|--------------|-------------------|--------------------------------------------------|---|
| A+4 | chi.      | [moooooooooooooooooooooooooooooooooooo | 11 12 00 00 101 | Режин ввода остатков |              |                   | W.                                               |   |
| xa  | янавия    | Мебельшик                              | P               |                      |              |                   | "Капитал (счета 80-                              |   |
| na  | ел учета: | Капитал (счета 80-86)                  |                 |                      |              |                   | 86)"                                             |   |
| 31  | Добавить  | [D # x + + 创                           | 火」              |                      |              |                   | в разделе вводятся<br>остатки по счетам учета    |   |
|     | Ever gver | а Субконто счета                       | Количество      | Остаток по дебету    | Остаток по   | Сунина (налог. уч | уставного капитала,<br>ценных бимаг соваств      |   |
|     |           |                                        |                 |                      | креднту      | Постоянные раз    | целевого                                         |   |
|     |           |                                        |                 |                      |              | Временные разн    | нераспределенной                                 |   |
|     | 80.09     | Владиниров А.В.                        |                 |                      | 1 363 929,00 |                   | прибыли и резервов.                              |   |
|     |           |                                        |                 |                      |              |                   | Так как счета раздела<br>могут быть и актиеньеми | 1 |
|     | 1         |                                        |                 |                      |              |                   | пассивныеми то остатки                           |   |
|     |           |                                        |                 |                      |              |                   | дебетовыми так и                                 |   |
|     |           |                                        |                 |                      |              |                   | кредитовыны. Сумму<br>остатка следует            |   |
|     |           |                                        |                 |                      |              |                   | указывать следующим                              |   |
|     | Marra     |                                        |                 | 1                    | 1 202 020 00 |                   | · "Остаток по дебету" -                          |   |
|     | Million D |                                        |                 |                      | 1 363 323,00 |                   | следует заполнять, если                          |   |
|     |           |                                        |                 |                      |              |                   | (заполняется только для                          |   |
|     |           |                                        |                 |                      |              |                   | активных счетов, для<br>пассивных счетов         |   |
| 50  | тственный | Александр Александрович                |                 |                      |              | ×                 | реквизит недоступен);                            |   |

Рис. 6.9. Заполненный документ ввода начальных остатков по счету 80.09

## Ввод начальных остатков по материалам

Введем сведения об остатках материалов. Известно, что на основном складе имеется 10 куб. м. материала Доска Д1, полученного от поставщика ООО "Технодрайв" на сумму 50000 руб. Материалы мы учитываем на счете 10.01, выделим в списке окна Ввод начальных остатков счет 10.01 "Сырье и материалы" и нажмем на кнопку **Ввести остатки по счету**.

В появившемся окне **Ввод начальных остатков: Материалы (счет 10)** на закладке Материалы на складе добавим новую строку табличной части и заполним ее следующим образом:

Счет учета: 10.01 Номенклатура: Доска Д1 Склад: Основной склад Подразделение: Склад Партия (документ поставки): Документ расчетов с контрагентом (ручной учет) Количество: 10 Стоимость: 50000

На рис. 6.10 вы можете видеть заполненный документ.

| THE R. LEWIS CO., LANSING, MICH. |                      | M0000000  | 002 at 21 12      | 2011 12:00:02                  |              |                       |                   | Lenn                                                                                                    |
|----------------------------------|----------------------|-----------|-------------------|--------------------------------|--------------|-----------------------|-------------------|----------------------------------------------------------------------------------------------------|
|                                  | in the second second | M000000   | 1003 101. [31.12. | 2011 12:00:05                  | 6            |                       | 1000              | Panaga mora                                                                                                   |
| pra                              | HEADINE              | Мебельш   | HK,               |                                | Menerale: CK | nag                   | ×.ч               | "Материалы (счет 10)"                                                                                         |
| 8346                             | п унета:             | Матернал  | ы (счет 10)       |                                |              |                       | 4++               | Ввод остатков                                                                                                 |
| Mat                              | ериалы н             | а складе  | Спецодежда и      | спецоснастка в эксплуатации (о | матер        | налы переданные в пер | еработку (счет 10 | на трех различных                                                                                             |
| 31                               | обавить              | 00        | × + + 4           | 1 21                           |              |                       |                   | закладках Это связано с<br>особенностями                                                                      |
| i.                               | C407                 | Home      | еслатура          | Партия (документ поставки)     | Количество   | Стонность             | Постоянные разны  | организации учета                                                                                             |
|                                  | ysera                | Склад     |                   |                                | 0.0000000000 | Cyresa (sanor, yver)  | Временные разницы | материалов.                                                                                                   |
|                                  | 10.01                | Доска     | Д1                | Документ расчетов с            | 10,000       | 50 000,00             |                   | Закладка "Материалы на                                                                                        |
|                                  |                      | Осное     | ной склад         | контрагентом (ручной уче       |              | 50 000,00             |                   | для веода информации о                                                                                        |
|                                  |                      |           |                   |                                |              |                       |                   | веодятся по субсчетам<br>счета 10 в разрезе мест<br>хранения (если ведется<br>складской учет).<br>На закладке |
|                                  |                      |           |                   |                                |              | 50 000,00             |                   | "Спецодежда и<br>спецоснастка в<br>эксплуатации" вводятся                                                     |
|                                  | Итого:               | 8         |                   |                                |              | 50 000,00             |                   | остатки по субсчетам<br>счета 10.11. Особенность                                                              |
|                                  | Итого:               | 5<br>1111 |                   |                                |              |                       |                   | Warms and the second state and the                                                                            |
| теет                             | Итого                | c Anexcar | ар Александров    |                                |              |                       |                   | ввода остатков на этои                                                                                        |

Рис. 6.10. Заполненный документ ввода начальных остатков по счету 10.01

При заполнении информации в поле **Партия (документ поставки)** мы, по нажатию на кнопку с тремя точками, видим окно **Выбор** документов расчетов с контрагентом, где заполняем поля:

Контрагент: ООО "Технодрайв" (при заполнении этого поля мы вводим в справочник Контрагенты нового контрагента)

**Договор**: Основной договор (этот договор присутствует по умолчанию, при необходимости можно ввести сведения о договоре и заполнить его параметры)

Далее, так как документов расчетов с контрагентами в нашей базе пока нет, в табличном поле **Документы расчетов с контрагентами** нажмем на кнопку **Новый документ расчетов**, после чего заполним поля этого документа (часть из них уже будет заполнена автоматически), рис. 6.11.

| Den     | . risease      | er octomer: Manepun    | ar lower Hill Thosonami"                     |      |                        |            |                                                                                                    |                        |                    | - I ×                |        |        |           |
|---------|----------------|------------------------|----------------------------------------------|------|------------------------|------------|----------------------------------------------------------------------------------------------------|------------------------|--------------------|----------------------|--------|--------|-----------|
| loic m  | a+ 14 3        | 2日、江口、二                | www.menzelacterice i 🗐 🔘                     |      |                        |            |                                                                                                    |                        |                    | 64                   |        |        |           |
| House   | MO             | 000000003 91 31.12.20  | TI 12:00:02                                  |      |                        |            |                                                                                                    |                        | 100                | -                    |        |        |           |
| Oprawl  | nisain Me      | бельшик                |                                              | C P  | The Sup many           | energia p  | AND ADDRESS OF ADDRESS OF | TEXT IN COMPANY        | Control I          |                      |        |        | _0,       |
| Passer  | pera Me        | nepranu iover 10)      |                                              | n    | acwood.                |            | Øre 31.12                                                                                                    | 2011 23 59 59 🥔        | - Popwood          | неть слисок при откр | where  |        |           |
| Mare    | DHERE HE CK    |                        | пеционастия в экоторатации (счет 10.11<br>Ка |      | чтор<br>Режини отбора: | По ренан   | ovravi                                                                                                    | 000000                 | режин отбора до    | cyne-roe             |        |        |           |
| N.      | 10arment       | lines a w w Is         | Damage (storage)                             | 20 1 | prevoaux.              | Nefenue    | an                                                                                                    |                        |                    |                      |        |        |           |
| 10      | Carles         | Genea                  | Station Profession and                       | η,   | Kongerent:             |            |                                                                                                    |                        |                    |                      |        |        |           |
| - 1     | 10.01          | Доока Д1               | Почумонт расчетия с нанта                    | 1    | Giroesp                |            |                                                                                                    | X                      |                    |                      |        |        |           |
|         |                | Основной склад         | 1//                                          | _    | Certyseta              |            | Det.4                                                                                                    | N. Oni andery          | in the speciality  |                      |        |        |           |
|         |                |                        |                                              | Д    | окуналты ра            | C-00 100 0 | копратонта                                                                                                    | -                      |                    |                      |        |        |           |
|         |                |                        |                                              | 1    | 4 4 4 1                | 1118       | Butipan 6                                                                                                    | Homul accessor         | pecience (syresol) | yver() O Ceconom     | () ess |        |           |
|         |                |                        |                                              |      | <b>Deta</b>            |            | Howep                                                                                                    | Вид документе          | Вк. дята           | Вид отновани         | Canana | Espera | Опитствен |
|         |                |                        |                                              |      |                        |            |                                                                                                    |                        | Вк.номер           |                      |        |        |           |
|         |                | -                      |                                              | - 1  | 31.12.201              | 1 23:59:55 | M0000000001                                                                                                    | Документ<br>расчетов с | 15.11.2011         |                      |        | 516    |           |
|         | NUMBER:        |                        |                                              |      | IT INCOME.             | interiore  | and respectively in                                                                                                    | and the second second  | 199                |                      |        |        |           |
|         | and the second |                        |                                              | -    | Cedermen -             | 12.7       | - 12. See - 1                                                                                                    |                        |                    |                      |        |        |           |
| Drewing | Served 14      | лександр Александрович |                                              | -    |                        | 1000       |                                                                                                    |                        |                    |                      |        |        |           |
| (co-man | -spat          |                        |                                              | -    | монер                  | MQC        | 0000001 (av.)                                                                                                    | 11 12 2011 23 19 11    |                    |                      |        |        |           |
|         |                |                        |                                              |      | Opreviau               | Mail Med   | MINUK                                                                                                    |                        | 4                  |                      |        |        |           |
|         |                |                        |                                              |      | Konparen               | 000        | 0.Lee-otbaye,                                                                                                    | -                      | ×                  |                      |        |        |           |
|         |                |                        |                                              | -    | Derstep                | 004        | cercy Tox (ecb                                                                                                    | and the particular     | ×                  |                      |        |        |           |
|         |                |                        |                                              |      | The recently           | 120        | 194.1                                                                                                    | 10.11.2011             | 8                  |                      |        |        |           |
|         |                |                        |                                              |      | Cuertivera             | Decretta   | C KENALTENTON                                                                                                    | 10.01                  | x                  |                      |        |        |           |
|         |                |                        |                                              |      | Konmin                 | -          |                                                                                                    |                        |                    |                      |        |        |           |
|         |                |                        |                                              |      |                        |            |                                                                                                    |                        |                    |                      |        |        |           |
|         |                |                        |                                              |      |                        |            | OK                                                                                                    | Seven See              | a/h                |                      |        |        |           |

Рис. 6.11. Ввод информации о документе расчетов с контрагентом

## Ввод начальных остатков по товарам (опт)

Введем сведения об остатках товара **Вагонка** на оптовом складе покупных товаров, полученного от поставщика **Технодрайв** в количестве 30 куб. метров и стоимостью 100000 руб.

Ранее, для формирования документа ввода начальных остатков, мы выделяли нужный счет и нажимали на кнопку Ввести остатки по счету. В этот раз немного изменим последовательность действий. Выполним двойной щелчок по счету 41.01 "Товары на складах" в списке окна Ввод начальных остатков. Будет открыто окно Ввод начальных остатков – форма списка документов Ввод начальных остатков, рис. 6.12. Здесь уже будет выбрана организация – Мебельщик, в поле Раздел учета будет установлено Товары и торговая наценка (счета 41, 42). Для добавления нового документа ввода начальных остатков нам нужно лишь нажать на кнопку Добавить в этом списке и будет открыто уже знакомое вам окно для ввода бухгалтерских проводок.

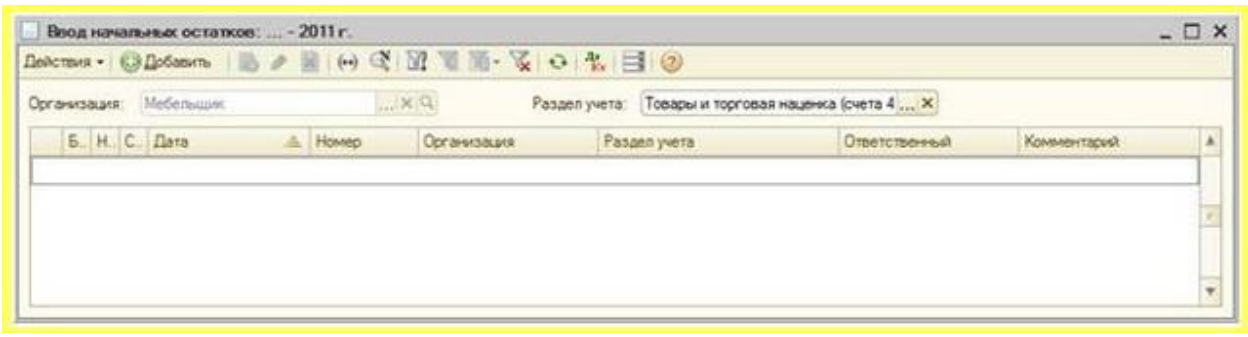

Рис. 6.12. Окно списка документов Ввод начальных остатков

В появившемся окне мы заполняем сведения о товарах по той же методике, которую использовали выше, при заполнении данных о материалах. В частности, вводим следующие данные:

Счет учета: 41.01 Номенклатура: Вагонка Склад: Оптовый склад покупных товаров Партия (документ поставки): Документ расчетов с контрагентом (ручной учет) Количество: 30 Стоимость: 83375.

Как это обычно делается, если при вводе данных нам не хватает каких-либо элементов – мы добавляем их в процессе ввода. Например, мы создали номенклатурную позицию **Вагонка**, добавив ее в группу **Товары** в справочнике **Номенклатура**.

|       |           | M000 | 0000004 or: 31.12.2011 12             | .00.03                                    |            |                                     |                    | 63                                                                                                    |
|-------|-----------|------|---------------------------------------|-------------------------------------------|------------|-------------------------------------|--------------------|----------------------------------------------------------------------------------------------------|
| bran  | CBBARR.   | Mede | (Delights                             | Q                                         |            |                                     |                    | Раздел учета                                                                                                    |
|       | ULATE     | Toes | ALL IN TRACTOR DO LA LAURA COLAT      | n 41 47                                   |            | 1.01                                |                    | "Товары н<br>торговая                                                                                                    |
| 03480 | a Salenar | 1000 | per in Topi open Hellerika (pres      | 8 41, 467                                 |            |                                     |                    | наценка (счета                                                                                                    |
| 9 De  | бавить    | 10   | · · · · · · · · · · · · · · · · · · · | en an an an an an an an an an an an an an |            | pressor a                           |                    | При заполнении                                                                                                    |
| N     | Cvery     | 1078 | Номенклатура                          | Партия (документ поставки)                | Количество | Стоимость                           | Постоянные разницы | табличной части                                                                                                    |
|       | -         |      | Склад                                 |                                           |            | Сумма (налог. учет)                 | Временные разнязы  | синдует обратите                                                                                                    |
| 1     | 1 41.01   |      | Вагонка                               | Документ расчётов с                       | 30,000     | 83 375.00                           | 1                  | следующее: если                                                                                                    |
|       | 10000     |      | Press A succession and a              | KONTDACENTOM (DYNHOW YHET)                |            | 03 33E M                            |                    | HO I FOOD FRAME                                                                                                    |
| 1     |           |      | Оптовыи оклад покупных                |                                           |            | 63 379,04                           | 15                 | ведется учет по<br>партиям<br>(документам<br>постипаемия) то                                                                                                    |
|       | Итого     | 2    | Олиовый оклад покупери                |                                           |            | 83 375.00                           | 2 5                | ведется учет по<br>партивни<br>(документан<br>поступленна), то<br>становится<br>доступлени<br>реквизит "Парти<br>(документ<br>постаяхи)", При<br>веоде остатков<br>следует вести<br>документ, по<br>которону поступ                                     |
|       | Итого     |      | Оптовый оклад покупери                |                                           |            | 83 375.00<br>83 375.00<br>83 375.00 |                    | евдется учет по<br>партиям<br>(документам<br>поступленна), то<br>становится<br>доступения<br>реквизит "Парти<br>(документ<br>постаяхи)", При<br>веоде остатков<br>следует ввести<br>документ, по<br>которому поступ<br>товар. При вводе<br>остатков это |

На рис. 6.13 вы можете видеть заполненный документ.

Рис. 6.13. Ввод начальных остатков: Товары и торговая наценка

Введем информацию по начальным остаткам основных средств.

#### Ввод начальных остатков по основным средствам

Напомним, что основные средства - это здания, сооружения, станки, вычислительная техника и многие другие объекты, которые используются для производственных или других целей, но, в отличие от материалов, не потребляются в производстве. Например, при изготовлении деревянных изделий на токарном станке потребляются материалы - дерево, а сам станок остается таким же, каким был до начала производства. Конечно, станок изнашивается, а часть его стоимости включается в себестоимость произведенной продукции в виде амортизации.

Основные средства учитывают на счете **01 "Основные средства"**. Они принимаются к учету по первоначальной стоимости. Она складывается из расходов, которые понесла организация при приобретении объекта ОС и при вводе его в эксплуатацию.

Амортизация основных средств учитывается на счете **02** "Амортизация основных средств". Существует несколько способов амортизации, принятых в бухгалтерском учете. Например, часто используется линейный способ, когда стоимость основного средства переносится на себестоимость выпущенной с его помощью продукции равными долями. Например, если первоначальная стоимость объекта ОС составила 240000 рублей, а срок его полезного использования составляет 2 года (24 месяца), то при использовании линейного способа амортизации мы будем ежемесячно начислять 10000 рублей на счет 02 (240000/24), который корреспондирует со счетами учета затрат (например, со счетом 20 "Основное производство" и со многими другими счетами).

В Бухгалтерском балансе объекты основных средств представлены в остаточной стоимости, которая равняется разнице между первоначальной стоимостью и суммой накопленной амортизации.

Исходные сведения содержатся в таблице 6.1. Данные по основным средствам приведены в таком составе, который соответствует составу данных об основных средствах, запрашиваемых программой при вводе информации об объекте основных средств.

| №  | Показатель           | Объекты ОС                       |                      |
|----|----------------------|----------------------------------|----------------------|
| 1  | Наименование объекта | Станок токарный;                 | Кондиционер;         |
| 1. | ОС, расположение     | производственный цех             | администрация        |
| 2  | Начальные остатки по |                                  |                      |
| 2. | БУ                   |                                  |                      |
|    | Первоначальная       | 233280                           | 5/1300               |
|    | стоимость            | 255200                           | 5-500                |
|    | Счет учета           | 01.01                            | 01.01                |
|    | Стоимость на момент  | 233280                           | 5/1300               |
|    | ввода остатков       | 255260                           | 54500                |
|    | Счет начисления      | 02.01                            | 02.01                |
|    | амортизации (износа) | 02.01                            | 02.01                |
|    | Сумма накопленной    | 26730                            | 12670                |
|    | амортизации (износа) | 20730                            | 12070                |
|    | Способ отражения     | $\Lambda$ MODTH231149 CHET 20.01 | A MODITURIAL CHET 26 |
|    | расходов по          | лиортизация, счет 20.01          | Амортизация, счет 20 |

#### Таблица 6.1. Информация об ОС

|    | амортизации                                         |                                             |                                                |
|----|-----------------------------------------------------|---------------------------------------------|------------------------------------------------|
| 3. | Начальные остатки по<br>НУ                          |                                             | I                                              |
|    | Первоначальная<br>стоимость                         | 233280                                      | 54300                                          |
|    | Счет учета                                          | 01.01                                       | 01.01                                          |
|    | Стоимость на момент<br>ввода остатков               | 233280                                      | 54300                                          |
|    | Счет начисления<br>амортизации (износа)             | 02.01                                       | 02.01                                          |
|    | Сумма накопленной<br>амортизации (износа)           | 26730                                       | 12670                                          |
| 4. | Бухгалтерский учет                                  |                                             |                                                |
|    | Способ поступления                                  | Приобретение за плату                       | Приобретение за плату                          |
|    | Материально-<br>ответственное лицо                  | Васильев Петр Петрович                      | Васильев Петр<br>Петрович                      |
|    | Порядок учета                                       | Начисление амортизации                      | Начисление<br>амортизации                      |
|    | Способ начисления<br>амортизации                    | Линейный способ                             | Линейный способ                                |
|    | Срок полезного использования в месяцах              | 96                                          | 60                                             |
|    | Начислять амортизацию (флаг)                        | Установлен                                  | Установлен                                     |
| 5. | Налоговый учет                                      |                                             |                                                |
|    | Порядок включения<br>стоимости в состав<br>расходов | Начисление амортизации                      | Начисление<br>амортизации                      |
|    | Метод начисления<br>амортизации                     | Линейный                                    | Линейный                                       |
|    | Срок полезного<br>использования (в<br>месяцах)      | 96                                          | 60                                             |
|    | Начислять амортизацию (флаг)                        | Установлен                                  | Установлен                                     |
|    | Способ отражения<br>расходов по<br>амортизации      | Амортизация, счет 20                        | Амортизация, счет 26                           |
|    | Специальный<br>коэффициент                          | 1                                           | 1                                              |
| 6. | События                                             |                                             |                                                |
|    | Дата принятия к учету                               | 01.01.2011                                  | 01.10.2010                                     |
|    | Событие                                             | Принятие к учету с<br>вводом в эксплуатацию | Принятие к учету с<br>вводом в<br>эксплуатацию |

Выделим в списке Ввод начальных остатков строку 01.01 "Основные средства в организации" и нажмем на кнопку Ввести остатки по счету.

Установим реквизит документа Подразделение в значение Производственный цех.

При добавлении новой строки в табличное поле окна Ввод начальных остатков: Основные средства, появится окно Ввод начальных остатков ОС, содержащее несколько закладок. Заполним их сведениями, приведенными в таблице.

| )сновное средство:   | танок токарный        |            | Q            | Инв. №: | 00000001       |
|----------------------|-----------------------|------------|--------------|---------|----------------|
| Начальные остатки    | Бухгалтерский учет    | Налого     | вый учет     | Событи  | я              |
|                      |                       | Буюталте   | ерский учет  |         | Налоговый учет |
| Первоначальная стоим | ость:                 | [          | 233 280,00   |         | 233 280,00     |
| Стоимость на моме    | нт ввода остатков     |            |              | 38 6    |                |
| Счет учета:          |                       | 01.01      | )            |         |                |
| Стоимость на момент  | ввода остатков:       | (          | 233 280,00   |         | 233 280,00     |
| Постоянная разница в | оценке стоимости:     |            |              |         | 0,00           |
| Временная разница в  | оценке стоимости:     |            |              |         | 0,00           |
| Накопленная аморт    | изация (износ)        |            |              |         |                |
| Счет начисления амор | тизации (износа):     | 02.01      |              |         |                |
| Сумма накопленной а  | мортизации (износа):  |            | 26 730,00    |         | 26 730,00      |
| Постоянная разница в | оценке накопленной ам | ортизации  |              |         | 0,00           |
| Временная разница в  | оценке накопленной ам | ортизации: |              |         | 0,00           |
| Параметры аморти     | ізации                |            |              |         |                |
| Способ отражения рас | ходов по амортизации: | Аморт      | изация (счет | 20.01)  | 9              |
|                      |                       |            |              |         |                |
|                      |                       |            |              |         |                |
|                      |                       |            |              |         |                |
|                      |                       |            |              |         |                |

На рис. 6.14 вы можете видеть заполнение закладки Начальные остатки.

Рис. 6.14. Ввод начальных остатков, Начальные остатки

При заполнении поля **Основное средство** мы выбираем соответствующий элемент справочника **Основные средства**. Мы, заполняя справочник, указали лишь наименование, рис. 6.15. При реальном ведении учета, естественно, заполняются все необходимые поля.

| аименование: С     | танок тока  | оный                             | Кол       | 000000001   |
|--------------------|-------------|----------------------------------|-----------|-------------|
|                    |             | 0                                | M. No.    |             |
| рганизация:        |             | 4                                | VIHB, N-: | 5           |
| ата сведений: 3    | 1.12.2011 2 | 3:59:59 🗰                        |           |             |
| Основные сведе     | ения Е      | ухгалтерский учет Налоговый учет |           |             |
| Группа ОС:         |             |                                  |           | ×           |
| Полное наименов    | SHIND.      | Станок токарный                  |           |             |
|                    | Janno.      |                                  |           |             |
| Изготовитель:      |             |                                  |           |             |
| Заводской номер    | ):          |                                  |           |             |
| Номер паспорта     | į.          |                                  |           |             |
| Дата выпуска (по   | стройки):   |                                  |           |             |
| Постоянные се      | елениа      |                                  |           |             |
| 0/00               | юденти      | <u> </u>                         |           |             |
| UKU <sup>\$</sup>  |             |                                  |           | ×           |
| Группа учета ОС    | Ş           | L                                |           | ×           |
| Амортизационна     | ая группа:  |                                  |           | ×           |
| Шифр по ЕНАО       | P:          |                                  |           | ×           |
| 0.                 | <b></b>     | ·                                |           | 1. Stations |
| // DTO TO DU OD OF | 21          |                                  |           |             |
| Автотранспор       |             |                                  | Konne     | ELAOLIS'    |

Рис. 6.15. Новый элемент справочника Основные средства

На рис. 6.16 вы можете видеть закладку Бухгалтерский учет окна Ввод начальных остатков

| новное средство: Станок токарный            | Q                 | Инв. №: 000000 | 0001 |
|---------------------------------------------|-------------------|----------------|------|
| Начальные остатки Бухгалтерский учет        | Налоговый учет    | События        |      |
| бщие сведения                               |                   |                |      |
| Способ поступления:                         | Приобретение за п | ілату          |      |
| Материально-ответственное лицо:             | Васильев Петр Пе  | трович         | × Q  |
| Порядок учета:                              | Начисление аморт  | изации         |      |
| ачисление амортизации                       |                   |                |      |
| Способ начисления амортизации:              | Линейный способ   |                |      |
| Срок полезного использования (в месяцах):   | 96                |                |      |
| Начислять амортизацию:                      |                   |                |      |
| Сезонный характер производства:             |                   |                |      |
| График амортизации по году:                 | C                 |                | × Q  |
| ведения о последней перед вводом оста       | пков модернизаци  | и              |      |
| Сумма последней модернизации:               |                   | 0.00           |      |
| Срок использования для расчета амортизации: | 0                 |                |      |
| Стоимость для расчета амортизации:          |                   | 0.00           |      |
|                                             |                   |                |      |
|                                             |                   |                |      |
|                                             |                   |                |      |
|                                             |                   |                |      |

Рис. 6.16. Ввод начальных остатков, Бухгалтерский учет

На рис. 6.17 вы можете видеть закладку Налоговый учет окна Ввод начальных остатков

| сновное средство:                      | Станок токарный            | 9               | Инв. Nº: 000000001                                                                                                    |
|----------------------------------------|----------------------------|-----------------|----------------------------------------------------------------------------------------------------|
| Начальные остатки                      | Бухгалтерский учет         | Налоговый учет  | События                                                                                                    |
| Общие сведения                         |                            |                 |                                                                                                    |
| Порядок включения                      | стоимости                  | Начисление амо  | ртизации                                                                                                    |
| в состав расходов:<br>Начисление аморт | пизации                    |                 |                                                                                                    |
| Срок полезного исп                     | ользования (в месяцах):    | 96              | (8 лет)                                                                                                    |
| Начислять амортиза                     | вцию:                      |                 |                                                                                                    |
| Специальный коэфф                      | рициент:                   | 1.00            |                                                                                                    |
| Сведения об осно                       | вном средстве, введения    | ом в эксплуатац | ию до 2009 года                                                                                                    |
| Метод начисления а                     | мортизации:                | Линейный        |                                                                                                    |
| Амортизация до 200                     | 9 года:                    |                 | 0,00                                                                                                    |
| Фактический срок и                     | спользования до 2009 года: |                 | 0                                                                                                    |
| Сведения об осно                       | вном средстве, введенни    | ом в эксплуатац | ию до 2002 года                                                                                                    |
| Стоимость до 2002                      | года:                      |                 | 0.00                                                                                                    |
| Накопленная аморт                      | изация до 2002 года:       |                 | 0.00                                                                                                    |
| Сведения для нач                       | исления амортизации        |                 |                                                                                                    |
| Постоянные разниц<br>амортизации:      | ы в стоимости для расчета  |                 | 0,00                                                                                                    |
| 1 - Carlos and the second              | дней перед вводом оста     | тков модерниза  | BAN .                                                                                                    |
| Сведения о после                       |                            |                 | and the second second se |

Рис. 6.17. Ввод начальных остатков, Налоговый учет

На рис. 6.18 вы можете видеть закладку События окна Ввод начальных остатков

| новное ср | редство: Ст | анок токарный      |                | Q     | Инв. №: 000000001 |  |
|-----------|-------------|--------------------|----------------|-------|-------------------|--|
| Начальны  | е остатки   | Бухгалтерский учет | Налоговый      | учет  | События           |  |
| ринятие   | к учету     |                    |                | 107   |                   |  |
| Дата:     | 01.01.2011  | III III            | Название докум | ента: |                   |  |
| Событие:  | Принятие к  | учету с вводом     | Номер документ | ra:   |                   |  |
| оследня   | я модерни:  | зация              |                |       |                   |  |
| Дата:     | [           |                    | Название докум | ента: |                   |  |
| Событие:  | (           |                    | Номер документ | ra:   |                   |  |
|           |             |                    |                |       |                   |  |
|           |             |                    |                |       |                   |  |

Рис. 6.18. Ввод начальных остатков, События

В итоге, после нажатия на кнопку ОК мы получаем запись в документе Ввод начальных остатков, рис. 6.19.

| unep.                     | M00000000               | 05 or: 31.12.2011 12:00                                                                                            | 04 (0)           |                                |                                |                           |                           | G                                                                                                    |  |
|---------------------------|-------------------------|----------------------------------------------------------------------------------------------------|------------------|--------------------------------|--------------------------------|---------------------------|---------------------------|----------------------------------------------------------------------------------------------------|--|
| рганизация<br>аздел учета | Мебельшик<br>Основные с | Аебельшик Q Подразделение Производственный цех XQ<br>Основные оредства и доходные вложения (счета 01, 02, 03, 010) |                  |                                |                                |                           |                           |                                                                                                    |  |
| Побавить                  | 000                     | 🔞 🖉 🗶 🔹 🛊 ĝi ĝi                                                                                                    |                  |                                |                                |                           |                           |                                                                                                    |  |
| N Men NE<br>Kon OC        |                         | Основное средство                                                                                                  | Очет амортизации | Первоначальн<br>стоимость (БУ) | Пересначальн<br>стоимость (НУ) | Текушая<br>стоимость (БУ) | Текущая<br>стоимость (НУ) | средств вводятся в<br>специальной                                                                                                    |  |
| 0000000                   |                         |                                                                                                    |                  |                                |                                |                           |                           | and the second second s |  |
|                           |                         |                                                                                                    |                  |                                |                                |                           |                           | добавленны новой<br>или<br>редактировании<br>строих таблиной<br>части.<br>Для того чтобы<br>получать<br>возможность<br>автоматического<br>учета основных<br>средств в                                                                                                    |  |
| Vitoro.                   |                         |                                                                                                    |                  | 233 290.00                     | 233 280.00                     | 233 280.00                | 233 280,00                | добавленны новой<br>ная<br>редактированыя<br>судиествующей<br>строии табличной<br>части<br>Для того чтобы<br>получать<br>возножность<br>автоематического<br>учета сисовения<br>средств в<br>программе, поняча<br>Даневок о                                                                                                    |  |

Рис. 6.19. Ввод начальных остатков, Основные средства

Кнопкой ОК закроем сформированный документ.

Для ввода начальных остатков по основному средству **Кондиционер**, мы добавим новый документ ввода начальных остатков, аналогичным образом заполним сведения по второму OC, получив документ, показанный на рис. 6.20.

| юмер:                        |                      | от: 31.12.2011 0.00  | 00 00            |                                 |                                 |                           |                           |                                                                                                    |  |  |
|------------------------------|----------------------|----------------------|------------------|---------------------------------|---------------------------------|---------------------------|---------------------------|----------------------------------------------------------------------------------------------------|--|--|
| рганязация:<br>Раздел учета: | Мебельци<br>Основные | ебельщих:            |                  |                                 |                                 |                           |                           |                                                                                                    |  |  |
| Србавить                     | 10 +                 | [2] ≠ ★ (★ ◆ )]. [2] |                  |                                 |                                 |                           |                           |                                                                                                    |  |  |
| N Vies N=<br>Kog OC          |                      | Основное средство    | Счет амортизации | Переоначалын.<br>стоимость (БУ) | Первоначальн.<br>стоимость (НУ) | Текушая<br>стоимость (БУ) | Текущая<br>стоимость (НУ) | остатках основных<br>средств веодятся<br>в специальной                                                                                                    |  |  |
| 1 0000000                    | 2                    | Концильнор           | 02.01            | 54 300.00                       | 54 300.00                       | 54 300.00                 | 54 300.00                 | форме, которая<br>автоматически<br>открывается при                                                                                                    |  |  |
| 1 0000000                    | 2                    | Кондеканонер         | 02.01            | 54 300.00                       | 54 300.00                       | 54 300.00                 | 54 300.00                 | еорне, которая<br>автонатически<br>открывается при<br>добарлении новой<br>наи<br>редактировании<br>строки табличеой<br>чести.<br>Для того чтобы<br>получеть<br>возможность<br>автонатического<br>учета основеных<br>средств в<br>получет в                        |  |  |
| 1 0000000<br>00000000        | 2                    | Кондеканонер         | 02.01            | 54 300,00                       | 54 300.00                       | 54 300.00                 | 54 300.00                 | еорне, которая<br>автонатически<br>открывается при<br>добавленные новой<br>или<br>редактирования<br>стрики табличеной<br>части.<br>Для того чтобы<br>получть<br>возможность<br>автонатического<br>учета основных<br>средств в<br>програмене,<br>полячено даневско |  |  |

Рис. 6.20. Ввод начальных остатков, Основные средства.

Откроем теперь справочник Способы отражения расходов (OC > Способы отражения расходов). Мы, для основного средства Станок токарный указали Способ отражения расходов по амортизации – Амортизация (счет 20.01). Укажем, что при применении данного способа амортизации подразделением является Производственный цех, в качестве номенклатурной группы выберем Готовая продукция, поскольку станок используется при производстве готовой продукции, рис. 6.21.

| leйст            | вия • 😳 До  | баемть 🔂 🖉 🗙 🕅 🧏         | 1 - X       | • Ø         |                         |                 |           |
|------------------|-------------|--------------------------|-------------|-------------|-------------------------|-----------------|-----------|
|                  | Код         | Накеленование            |             |             | <u> </u>                |                 |           |
| -                | 000000001   | Амортизация (счет 20.01) |             |             |                         |                 |           |
| 122              | 00000002    | Амортизация (счет 26)    | titt Ca     | юсобы отраж | ения расходов: Амортиза | ция (счет 20.01 | ) _ 🗆 :   |
|                  | 00000003    | Амортизация (счет 44.01) | Дейс        | гвия • 🔛 💀  | 0 0                     |                 |           |
|                  |             |                          | Наим        | енование: 🌆 | ортизация (счет 20.01)  | Код             | 000000001 |
|                  |             |                          | Opra        | HHIJAUHR    |                         |                 | 9         |
|                  |             |                          | Cno         | собы        |                         |                 |           |
|                  |             |                          | 0           | BOXE        | 🛾 🖶 🐥 👌 🕅               |                 |           |
| Список способов: |             | N=                       | Счет затрат | Субконто 1  |                         | К.              |           |
| N:               | Счет затрат | Сибконто 1               |             | Подразделе  | Субконто 2              |                 |           |
|                  | Подразделе  | Сибконто 2               | _           |             | Субконто З              |                 |           |
|                  |             | Субконто 3               | 1           | 20.01       | Готовая продукция       |                 | 1,000     |
| 1                | 20.01       | Готовая продукция        |             | Производст  | Амортизация             |                 |           |
|                  | Производст  | Амортизация              |             |             |                         |                 |           |
|                  |             | 1                        |             |             |                         |                 |           |

Рис. 6.21. Настройка способа отражения расходов

Для способа Амортизация (счет 26) укажем подразделение – Администрация.

Проведем документ **Ввод начальных остатков: Основные средства** по Кондиционеру и посмотрим на результаты его проведения, рис. 6.22.

| 1    | Булгалтерский и налого | miak yier          | Паранетсы анортизаци     | и ОС (брагалтерокий уч | ет) Местонана     | канчие ОС Вулгалтер | ский учет) Парач                                         | етры амортизации О | С (напоговый учет) |
|------|------------------------|--------------------|--------------------------|------------------------|-------------------|---------------------|----------------------------------------------------------|--------------------|--------------------|
| C    | обытия ОС организаций  | Способы            | отражения респодов по аг | HODTHSBUN OC (Synram   | (raw fexoger      | Тересначальные свед | enna OC iffyrrantepoort yn                               | er) Cocroes        | OC oprawsaust      |
|      | Нечисление анорта      | ован ОС фргат      | теросий учет)            | Счета буктал           | перского учета ОС | Cre                 | алалыный коэффиканына                                    | ля внортизвам ОС ( | Hanor, yver)       |
|      | r                      | lepeonanaminine ce | seamons OC (-anonosul) y | (19                    |                   | Harako              | ление антоплавани ОС (н                                  | snorcessik yven)   |                    |
| Dea  | ma+ 0 8 / 2            |                    | 0 0 3                    |                        |                   |                     |                                                          |                    |                    |
|      | Over Ils               | Субконто Дт        | Количество Дл            | Cwrr Kr                | Субконто Кл       | Konwecteo Kr        | Сунных                                                   | Covera HV Dr       | Cynenia HD/ Kr     |
|      | Подразделючие Дл       |                    | Banots IIt               | Подрезделение Кл       |                   | Banota Kr           | Содержание                                               | Сумена ПР Дл       | Сумма ПР Ка        |
|      |                        |                    | Вал. сумина Дл           |                        |                   | Вал. сумма Кг       |                                                          | Сумма ВР Дт        | Суника ВР Кл       |
| A.R. | 01.01                  | Кондиционер        |                          | 000                    |                   |                     | 54 300,00<br>Остатки по резделу:<br>"Основные оредства и | 54 300.00          |                    |
| 4.4  | 000                    |                    |                          | 02.01                  | Конаканонер       |                     | 12 670,00<br>Остатки по раздалу<br>"Основные средства и  |                    | 12 670.0           |

Рис. 6.22. Результаты проведения документа ввода начальных остатков по ОС

В учете документ сформировал записи вида Дт 01.01 Кт 000 для отражения первоначальной стоимости объекта ОС и Д 000 К 02.01 для отражения амортизации. Кроме того, документ сформировал движения по следующим регистрам сведений:

- Параметры амортизации ОС (бухгалтерский учет)
- Параметры амортизации ОС (налоговый учет)
- События ОС организаций
- Способы отражения расходов по амортизации ОС (бухгалтерский учет)
- Первоначальные сведения ОС (бухгалтерский учет)
- Состояния ОС организаций
- Начисление амортизации ОС (бухгалтерский учет)
- Счета бухгалтерского учета ОС
- Специальный коэффициент для амортизации ОС (налог. учет)
- Первоначальные сведения ОС (налоговый учет)
- Начисление амортизации ОС (налоговый учет)

При проведении документа были модифицированы карточки объектов основных средств в справочнике **Основные средства**, в них были внесены некоторые данные, введенные при заполнении документа, рис. 6.23.

| аименование:  | Кондиционер        |              |                    | Код:      | 00000002       |
|---------------|--------------------|--------------|--------------------|-----------|----------------|
| рганизация:   | Мебельщик          |              | Q                  | Инв. №:   | 00000002       |
| ата сведений: | 07.12.2011 23:59:5 | 9 🗊          |                    |           |                |
| Основные све  | дения Бухгал       | герский учет | Налоговый учет     |           |                |
| Общие сведе   | ния Амортиза       | ация (износ) |                    |           |                |
| Подразделени  | e:                 | Администрац  | ия                 |           | Q              |
| МОЛ:          |                    | Васильев Пет | тр Петрович        |           | Q              |
| Способ поступ | ления:             | Приобретени  | е за плату         |           |                |
| Счет учета:   |                    | 01.01        | 2                  |           |                |
| Первоначальн  | ая стоимость;      | 54 300,0     | 0                  |           |                |
| Текущая стоим | иость:             | 54 300,0     | 0                  |           |                |
| Порядок погац | цения стоимости:   | Начисление а | эмортизации        |           |                |
| Состояния о   | сновного средс     | тва          |                    |           |                |
| Принято к уче | ету:               | 01.10.2009   | Ввод начальных ост | гатков МО | 000000006 ot 3 |
| Снято с учета | r:                 |              | Ввести документ сп | исания    |                |
| 12            |                    |              |                    |           |                |

Рис. 6.23. Данные в карточке основного средства, внесенные в нее автоматически

Из карточки основного средства можно распечатать Инвентарную карточку учета объекта основных средств (форма ОС-6).

## Анализ введенных остатков, оборотно-сальдовая ведомость

Теперь, когда начальные остатки по счетам введены, мы можем проверить правильность их ввода. В частности, в нижней части окна Ввод начальных остатков можно сравнить итоговые значения для колонок Сальдо Дт (нач.) и Сальдо Кт (нач.), в нашем случае, рис. 6.24, они равны, что означает правильность ввода начальных остатков.

| BBO/        | начальных остатков                                                                        |                   |                  |                                                   |
|-------------|-------------------------------------------------------------------------------------------|-------------------|------------------|---------------------------------------------------|
| рановия     | Metenuum                                                                                  |                   |                  | Ввод начальных<br>остатков                        |
| Основные си | паплана счетов Забатансовые счета НДС по реализации                                       |                   |                  | Дата веода начальных                              |
| Beechi och  | атки по счету   🗿 Открыть список документов   🏥 ОСВ по счету 🔛 Картонка счета   🕤 Обновит | s (               |                  | остаткое для организация                          |
| Gver        | Harsterosanse                                                                             | Care ao Dr (vax.) | Canado Krijivanj | <ul> <li>2011 г. Остатки будут</li> </ul>         |
| 01          | Dramat mental                                                                             | 287 580.00        |                  | yrasawyo gaty.                                    |
| 01.01       | Discrete contrast a contrasta ser                                                         | 287 580 00        |                  | Harments antwenses                                |
| 0108        | Объекты не заселение осла повез собственности на колосыя не заселистичностично            | 847 999.99        |                  | HERE BARRIEL OCTATION                             |
| 01.09       | Budure coveres means                                                                      |                   |                  | Manager a mapager and                             |
| 1) 02       | Анголизация основных спедств                                                              |                   | 39,400,00        | antinoi noamea.                                   |
| 02.01       | Анортизация основных средств, унгливаемых на сиете 01                                     |                   | 39 400 00        | Для того, чтобы ввести                            |
| 02.02       | Аностизация основных средств, унитываемых на счете 03                                     |                   |                  | следует выбрать счет в                            |
| 0.03        | Доходные вложения в материальные ценности                                                 |                   |                  | CREAKE CHETCE, IL HAMSTS                          |
| 03.01       | Matterstativese unered to a contentia and                                                 |                   |                  | no overy" (way ins Ha                             |
| 03.02       | Материальные ценности предоставленные во временное владение и пользование                 |                   |                  | клавнатуре). В списке                             |
| 03.03       | Материальные ценности предоставленные во временное пользование                            |                   |                  | как конкретный субсчет.                           |
| 1 03.04     | Прочие доходные вложения                                                                  |                   |                  | TAK IN OVET BILLENOM.                             |
| 03 09       | Выбытие материальных ценностей                                                            |                   | -                | При накатик на кнопку                             |
| 04          | Нематериальные активы                                                                     |                   |                  | будет открыт документ                             |
| 04.01       | Ненатериальные актием организации                                                         |                   |                  | "Boos Havaranak                                   |
| 04.02       | Раскоды на научно исследовательские, опытно конструкторские и технологические работы      |                   |                  | OCTATION -                                        |
| 1 05        | Анортизация нематериальных активов                                                        |                   |                  | Havarbeek OCTATIKOB"                              |
| • 07        | Обсоудование к установке                                                                  |                   |                  | осуществляется веод.                              |
| 08          | Влажения во внеоборотные активы                                                           |                   |                  | pagence yera Rpx                                  |
| 08.01       | Приобретение земельных участков                                                           |                   |                  | открытин докунента                                |
| 08.02       | Приобретение объектов природопользования                                                  |                   |                  | ONCREMENTATIONAL CONTRACTOR                       |
| 08.03       | Строительство объектов основных средств                                                   |                   |                  | euloparencery cverty, r.                          |
| 08.04       | Приобретение объектов основных средств                                                    |                   |                  | какону разделу учета он<br>относится. Каждонку    |
| 08.05       | Приобретение ненатериальных активов                                                       |                   |                  | разделу унта                                      |
| 08.06       | Перевод молоднака животных в основное стадо                                               |                   |                  | соответствует свой набор<br>счетов болга терского |
| 08.07       | Приобретение варослых животных                                                            |                   |                  | учета. При веоде остатко                          |
| 80.80       | Выполнение научно исследовательских, опытно конструкторских и технологических работ       |                   |                  | no kakowy rudo paspeny<br>weta, a crucke goctureu |
| • 09        | Отложенные налоговые активы                                                               |                   |                  | CVETOR HOIKET                                     |
|             | Utore (Sanavic)                                                                           | 1 403 329.00      | 1 403 329.00     | отсутствовать субсчет, по                         |

Рис. 6.24. Контроль правильности ввода начальных остатков

Естественно, при вводе начальных остатков по счетам реального предприятия, следует внимательно сверить их с данными по предприятию, с Бухгалтерским балансом, чтобы исключить ошибки. Кроме того, в случаях, подобных нашему, правильность ввода данных можно проконтролировать, построив оборотно-сальдовую ведомость (Отчеты > Оборотно-сальдовая ведомость). В появившейся форме отчета нужно, как минимум, установить нужный период (мы установили период с 31.12.2011 по 31.12.2012 и нажать на кнопку Сформировать отчет. Будет сформирован отчет за указанный период с настройками по умолчанию, рис. 6.25.

| Ofer    | KOTHO-CARE-ADDIAR B  | едоность за 31    | 12 2011 - 31 12 2012 000 | смессениемо  |                      |              |     |                                 | - 0 >                                                                                                    |
|---------|----------------------|-------------------|--------------------------|--------------|----------------------|--------------|-----|---------------------------------|----------------------------------------------------------------------------------------------------|
| Период  |                      | Opranik           | Shark                    |              |                      |              |     |                                 |                                                                                                    |
| 31.12.2 | 011 1 - 31.12.2012   | MeGen             | eizek.                   |              |                      |              |     |                                 |                                                                                                    |
| ) Ceo   | рипровать отчет      | Generate.         | Софентьках Σ             | 0.00         |                      |              |     | ШНастройка ШИс                  | nopula - 🖣 💆 🎯                                                                                                    |
| 000 +1  | Мебельщика           |                   |                          |              |                      |              | 6   | Панель настроек                 | E ×                                                                                                    |
| Обор    | отно-сальдов         | ная ведомост      | ть за 31.12.2011 - 31    | .12.2012     |                      |              |     | Показатели                      |                                                                                                    |
| we cars | ные данные . БУ (дан | ные букталтерског | о учета)                 |              |                      |              |     | N IN Insert for an exception of |                                                                                                    |
| 2462    | Сальдо на начал      | по периода        | Обороты за период        |              | Сальдо на конец п    | ериода       |     |                                 |                                                                                                    |
|         | Дебет                | Кредит            | Дебет K                  | редит        | Дебет                | Кредит       | - 1 |                                 | and an and a second second sec |
| 2       |                      |                   | 207.000,000              | 39,400,00    | 287 580,00           | 39,400,00    |     |                                 | an states of                                                                                                    |
| 0       |                      |                   | 50 000.00                |              | 50 000,00            | 33 110,00    |     | ☐ Koumon (5V - 6V + 02 + 82)    | 3                                                                                                    |
| 1       |                      |                   | 83 375,00                |              | \$3 375,00           |              |     | C American de la com            |                                                                                                    |
| 1       |                      |                   | 982 374,00               |              | 982 374,00           |              |     | Группировка                     |                                                                                                    |
| 0       |                      |                   | 1 100 000 00             | 1 363 929.00 | 20100000000          | 1 363 929.00 |     | Дополнительные данные           | ***                                                                                                    |
| troro   |                      |                   | 2 806 658 00             | 2 806 658 00 | 1 403 129.00         | 1 403 329.00 |     | Buegars safata-cosue overa      |                                                                                                    |
|         |                      |                   |                          |              | A state state of the |              |     | Parameters Report concern       |                                                                                                    |
|         |                      |                   |                          |              |                      |              |     |                                 |                                                                                                    |
|         |                      |                   |                          |              |                      |              |     | OX BO & &                       |                                                                                                    |
|         |                      |                   |                          |              |                      |              |     | Buecarts warne-ceaned over      | 1                                                                                                    |
|         |                      |                   |                          |              |                      |              |     |                                 |                                                                                                    |
|         |                      |                   |                          |              |                      |              |     |                                 |                                                                                                    |
|         |                      |                   |                          |              |                      |              |     |                                 | 1000                                                                                                    |
|         |                      |                   |                          |              |                      |              |     | Passephytoe cankao              |                                                                                                    |
|         |                      |                   |                          |              |                      |              |     |                                 |                                                                                                    |
|         |                      |                   |                          |              |                      |              |     | 9×183                           |                                                                                                    |
|         |                      |                   |                          |              |                      |              |     | Flore Brg cpase                 | 3-0-0-540                                                                                                    |
|         |                      |                   |                          |              |                      |              |     |                                 |                                                                                                    |
|         |                      |                   |                          |              |                      |              |     |                                 |                                                                                                    |
|         |                      |                   |                          |              |                      |              |     |                                 |                                                                                                    |
|         |                      |                   |                          |              |                      |              | 8   | -                               |                                                                                                    |
| 15      |                      |                   |                          |              |                      |              | 5   | 1                               |                                                                                                    |

Рис. 6.25. Оборотно-сальдовая ведомость

Отчеты, подобные представленной здесь Оборотно-сальдовой ведомости, построены на базе системы компоновки данных (этот механизм 1С:Предприятие предназначен для создания сложных отчетов, поддающихся множеству настроек в пользовательском режиме) и поддаются множеству настроек. В правой части окна отчета есть **Панель** настроек, содержащая группы настроек (**Показатели**, **Группировка** и т.д.). Группы можно сворачивать и разворачивать, нажимая на черный треугольник в правой части их заголовка.

Оборотно-сальдовую ведомость часто называют пробным балансом. Ее столбец **Сальдо** на начало периода представляет собой остатки по счетам на начало периода, которые можно использовать для составления баланса на начало периода. А столбец **Сальдо на** конец периода - это, фактически, баланс на конец периода. Понятно, что в ОСВ есть показатели, которых нет в балансе, да и сгруппированы данные по номерам счетов, а не по ликвидности или срочности, однако бухгалтерам хорошо известно - если сошлась ОСВ баланс тоже "пойдет".

Обратите внимание на следующие контрольные показатели ОСВ, позволяющие проверить правильность начального заполнения данных по счетам бухучета:

- Дебетовый оборот по счету 000 должен быть равен кредитовому обороту. Если это равенство выполняется – это значит, что дебетовый оборот по другим счетам и кредитовый оборот по другим счетам так же равны между собой, то есть, если перейти от оборотно-сальдовой ведомости к балансу, окажется, что величина активов равна величине источников их образования.
- Дебетовое сальдо по всем счетам на конец периода равно кредитовому сальдо, и они, в свою очередь, равны оборотам по счету 000.
- Выполнение первого условия приводит к тому, что счет 000 не имеет сальдо.

В нашем случае эти условия выполняются.

Если вернуться к настройкам отчета, то, например, для детализации данных по субсчетам достаточно в группе настроек **Группировка** установить флаг **По субсчетам**, после установки флага нужно нажать на кнопку **Сформировать отчет** (рис. 6.26.)

| De<br>31 | pvoa:<br>12.2011 (         | - 31 12 2012 🔘 🗍            | Организация:<br>Мебельшик | le le                                            | 0                                            |                                                  |                              |   |                                                                                     |           |
|----------|----------------------------|-----------------------------|---------------------------|--------------------------------------------------|----------------------------------------------|--------------------------------------------------|------------------------------|---|-------------------------------------------------------------------------------------|-----------|
| ۶        | Секренира                  | onans orver 🔤 🛱             | evans. El Coxpa           | retta kak                                        | 0.00                                         |                                                  |                              |   | Настройка ПЛИстория -                                                               | 1.11      |
|          | 000 «M<br>050pc            | мебельщика<br>отно-сальдова | ая ведомост               | ь за 31.12.2011 - 31                             | 1.12.2012                                    |                                                  |                              | 2 | Панель настроек<br>Показатели                                                       | 13 ×      |
|          | Cvet                       | Сальдо на нача              | по периода<br>Контит      | Обороты за перио                                 | A<br>Koanar                                  | Сальдо на конец пе                               | риода                        |   | <ul> <li>EV lamme for ampound metal.</li> <li>HV (amme harorosoro yveta)</li> </ul> |           |
| 0-0-     | 01<br>01.01<br>02<br>02.01 |                             |                           | 287 580.00<br>287 580.00                         | 39 400,00<br>39 400,00                       | 287 580.00<br>287 580.00                         | 39 400,00<br>39 400,00       |   |                                                                                     | 44)<br>42 |
| 000      | 10<br>10.01<br>41<br>41.01 |                             |                           | 50 000,00<br>50 000,00<br>83 375,00<br>83 375,00 |                                              | 50 000.00<br>50 000.00<br>83 375.00<br>83 375.00 |                              |   | Formationsa<br>With contrast<br>O X 3 7 4 4                                         |           |
| -        | 51<br>80<br>80.09<br>000   |                             |                           | 982 374,00                                       | 1 363 929.00<br>1 363 929.00<br>1 403 329.00 | 982 374,00                                       | 1 363 929,00<br>1 363 929,00 |   | Сиет Пе субсият Пе субкон                                                           | 10        |
|          | Hroro                      |                             |                           | 2 806 658,00                                     | 2 806 658,00                                 | 1 403 329,00                                     | 1 403 329,00                 | 0 | Догольгительные данные<br>Резеврнутое сальдо                                        | ::        |

Рис. 6.26. Настройка оборотно-сальдовой ведомости, детализация по субсчетам

Для детализации по субконто можно в той же группе **Группировка** добавить новую строку табличной части настроек кнопкой **Добавить**, выбрать нужный счет и указать субконто для детализации, рис. 6.27.

| 2011 Ø - 31 12 2012 Ø 🛄 Nete                                 | high           |                |                                       |                              |                                       |              |                                              |                                                                                  |
|--------------------------------------------------------------|----------------|----------------|---------------------------------------|------------------------------|---------------------------------------|--------------|----------------------------------------------|----------------------------------------------------------------------------------|
| ogengosses orer _ Courses                                    | Copperture E   | 0,00           |                                       |                              |                                       |              | (CH                                          | scepolus Billionesa - 4 4 0                                                      |
| 000 «Мебельдик»<br>Оборотно-сальдовая                        | ведомость за 3 | 1.12.2011 - 31 | .12.2012                              |                              |                                       | -            | Панель настоон<br>Покезатели                 |                                                                                  |
| Cust                                                         | Cate to an who | Ann memory     | (Money us seene                       | VE.                          | Carls an up strengt                   | Normal B     | Se GV Samuel                                 | Recommission permit                                                              |
| Cydecerco1<br>Cydecerco2<br>Cydecerco3                       | Defer          | Кредит         | Befer                                 | Кредит                       | Autor                                 | Кридит       | HY Wrese     IP (stresse     IP (stresse)    | налогового учета)<br>по учету постоянных разник,)<br>по учету временных разник,) |
| 01<br>01.01<br>Xee/04 at 1410                                |                |                | 287 580.00<br>287 580.00<br>54 300.00 |                              | 287 580,00<br>287 580,00<br>54 300,00 |              | Korpos S                                     | 17-167+17F+1873                                                                  |
| Cramix ranapinuit<br>02                                      |                |                | 233 290.00                            | 39 400.00                    | 233 280.00                            | 39 400,00    | Che optionerses                              | 1.0.0                                                                            |
| 10 10.01                                                     |                |                | 50 000,00<br>50 000,00                | 25 600.00                    | 50 000,00                             | 22 400,000   | Cuert                                        | По субснит. Па субконта<br>Основные совастве                                     |
| Докжа Д1<br>Документ расчетов с<br>контратентов (ручной учет | 2              |                | 50 000,00                             |                              | 50 000,00                             |              | <ul> <li>₩ 80.09</li> <li>₩ 10.01</li> </ul> |                                                                                  |
| 23 59 50                                                     | 9              |                |                                       |                              |                                       |              | Conservations.                               | Cubenna                                                                          |
| Основной овлад<br>41                                         |                |                | 50 000,00<br>83 375,00                |                              | 50 000.00<br>83 375.00                |              | Pasegry/toe call<br>QVB(d)                   | \$ \$ B D                                                                        |
| 41.01<br>\$1                                                 |                |                | 83 375.00<br>982 374,00               |                              | 63 375.00<br>962 374.00               |              |                                              | 2 Daptw                                                                          |
| 80.09<br>Bradewepos A.B.                                     |                |                |                                       | 1 363 929.00                 |                                       | 1 363 929.00 |                                              | (Const                                                                           |
| 000<br>Wroro                                                 |                |                | 1 403 329,00<br>2 896 658,00          | 1 403 329.00<br>2 806 658,00 | 1 403 329,00                          | 1 403 329,00 |                                              |                                                                                  |
|                                                              |                |                |                                       |                              |                                       |              |                                              |                                                                                  |

**Рис. 6.27.** Настройка оборотно-сальдовой ведомости, детализация по субсчетам и субконто

Рекомендуется самостоятельно поэкспериментировать с настройками отчета для того, чтобы научиться получать с его помощью нужные данные. То же самое касается и других отчетов.

Ввод начальных остатков по организации **Мебельщик** мы завершили. По данной организации у нас все готово для начала ведения учета. Теперь рассмотрим, на примере другой организации, вариант начала ведения учета, что называется "с нуля".

Бухгалтерский учет, если говорить о начале учета, о первой проводке, начинается с регистрации уставного капитала. Рассмотрим учет капитала на примере новой организации.

Добавим в справочник Организации новую организацию, дадим ей наименование "Устав", назовем ее ООО "Устав", зададим префикс У, рис. 6.28.

| аименование: У                                                                                                    | тав                                                                                                    |                                                       | Код: 00000000 |
|----------------------------------------------------------------------------------------------------|----------------------------------------------------------------------------------------------------|-------------------------------------------------------|---------------|
| Основные Адреса и                                                                                                    | телефоны Коды Фо                                                                                                    | нды Документооборот                                   |               |
| Юр. / физ. лицо:                                                                                                    | Юр. лицо                                                                                                    | Префикс: У                                            |               |
| Полное наименование (по<br>учредительным документ                                                                                                    | ам):                                                                                                    |                                                       |               |
| Сокращенное наименова<br>чредительным документ                                                                                                    | ие (по ООО "Устав"                                                                                                    |                                                       |               |
| Для печатных форм испо.                                                                                                    | ьзовать: Сокращенное наиме                                                                                                 | енование                                              |               |
| Наименование плательни                                                                                                    |                                                                                                    |                                                       |               |
| платежных поручениях на<br>теречисление в бюджет:<br>Отделение иностранно                                                                                                    | й организации (зависимый аге                                                                                               | нт)                                                   |               |
| палежных поручениях на<br>перечисление в бюджет:<br>Отделение иностранно<br>Осн. банковский счет:                                                                                                    | ка в ООО "Устав"<br>й организации (зависимый аге                                                                           | нт)                                                   | ×             |
| патежных поручениях на<br>перечисление в бюджет:<br>Отделение иностранно<br>Осн. банковский счет:<br>Сведения о регистран<br>ИНН:                                                                                | и в ИФНС                                                                                                    | нт)<br>ОГРН:                                          | ×             |
| латежных поручениях на<br>зеречисление в бюджет:<br>Отделение иностранно<br>Осн. банковский счет:<br>(Сведения о регистра<br>ИНН:<br>Регистрация;                                                                | организации (зависимый аге                                                                                                 | нт)<br>ОГРН:<br>Дата гос. регис                       | трации:       |
| латежных поручениях на<br>перечисление в бюджет:<br>Отделение иностранно<br>Осн. банковский счет:<br>Сведения о регистрац<br>ИНН:<br>Регистрация:                                                                | ооо "Устав"<br>й организации (зависимый аге<br>ии в ИФНС                                                                   | нт)<br>ОГРН:<br>Ф. Дата гос. регис<br>ОКАТО:          | трации:       |
| латежных поручениях на<br>перечисление в бюджет:<br>Отделение иностранно<br>Осн. банковский счет:<br>Сведения о регистран<br>ИНН:<br>Регистрация:<br>КПП:<br>Код ИФНС:                                           | и в ИФНС<br>Наименование:                                                                                                  | нт)<br>ОГРН:<br>Дата гос. регис<br>ОКАТО:             | Х             |
| платежных поручениях на<br>перечисление в бюджет:<br>Отделение иностранно<br>Осн. банковский счет:<br>Сведения о регистран<br>ИНН:<br>Регистрация:<br>КПП:<br>Код ИФНС:                                          | и в ИФНС<br>Наименование:                                                                                                  | нт)<br>ОГРН:<br>Дата гос. регис<br>ОКАТО:             | трации: [,,]  |
| платежных поручениях на<br>перечисление в бюджет:<br>Отделение иностранно<br>Осн. банковский счет:<br>Сведения о регистран<br>ИНН:<br>Регистрация:<br>КПП:<br>Код ИФНС:<br>Свидетельство о пост<br>Дата выдачи:  | Кав 000 "Устав"<br>й организации (зависимый аге<br>ии в ИФНС<br>Наименование:<br>ановке на учет в налогово<br>Ш Серия и №: | нт)<br>ОГРН:<br>Дата гос. регис<br>ОКАТО:<br>ОКАТО:   | трации:       |
| платежных поручениях на<br>перечисление в бюджет:<br>Отделение иностранно<br>Осн. банковский счет:<br>Сведения о регистрац<br>ИНН:<br>Регистрация:<br>КПП:<br>Код ИФНС:<br>Свиде тельство о пост<br>Дата выдачи: | Кав 000 "Устав"<br>й организации (зависимый аге<br>ии в ИФНС<br>Наименование:<br>Вновже на учет в налогово<br>в Серия и №: | нт)<br>ОГРН:<br>Дата гос. регис<br>ОКАТО:<br>М органе | трации:       |

Рис. 6.28. Карточка ООО "Устав"

Создадим запись об учетной политике организации, укажем, что применяется учетная политика с 01.01.2012 по 31.12.2012, оставим значения в окне создания в состоянии по умолчанию, рис. 6.29.

| Общие сведения          | VUETUAR ROBUTUKA                                                                                                    |
|-------------------------|----------------------------------------------------------------------------------------------------|
| ОС и НМА                | учегная политика                                                                                                    |
| Запасы                  | Организация: 000 "Устав"                                                                                                    |
| Производство            | Применяется с: 01.01.2012 🗰 по 31.12.2012                                                                                                    |
| Выпуск продукции, услуг | Система налогообложения:                                                                                                    |
| нзп                     | Общая<br>Организация является плательшиком налога на поибыль                                                                                                    |
| Налог на прибыль        | ОУпрощенная                                                                                                    |
| ндс                     | Организация - плательщик единого налога,<br>уплачиваемого при применении упрощенной системы налогообложения (УСН)                                                           |
| ндфл                    | Применяется особый порядок налогообложения по отдельным видам деятельности                                                                                                  |
| Страховые взносы        | Организация ведет деятельность, порядок налогообложения которой не совпадает с<br>основным. В частности, деятельность, облагаемию единым налогом на вменный<br>доход (ЕНВД) |
|                         | Виды деятельности                                                                                                    |
|                         | Производство продукции, выполнение работ, оказание услуг                                                                                                    |
|                         | Организация ведет деятельность, связанную с производством продукции и (или)<br>выполнением работ, оказанием услуг                                                           |
|                         | Розничная торговля                                                                                                    |
|                         | Организация ведет деятельность, связанную с розничной торговлей                                                                                                    |
|                         |                                                                                                    |

Рис. 6.29. Учетная политика ООО "Устав"

Если в регистре сведений **Учетная политика** организаций или в других регистрах включен отбор по организации **Мебельщик**, после ввода записи о новой организации эта запись может быть не видна до отключения отбора (кнопки **Отбор по значению в текущей колонке**, **Отбор и сортировка**).

ООО "Устав" - это только что созданная организация, учет в которой мы начинаем с 01.01.2012. Бухгалтерский учет в новых организациях начинается с регистрации уставного капитала. На примере ООО "Устав" мы будем рассматривать операции, связанные с учетом уставного капитала.

Здесь и далее мы, при первоначальном рассмотрении различных учетных тем, будем приводить схемы бухгалтерских записей, которые позволят слушателю сформировать общее представление о тех учетных действиях, которые необходимы для отражения в бухгалтерском учете описываемых операций и рассматривать практическую реализацию тех из них, которые, по возможности, относятся исключительно к рассматриваемой теме. Так, при описании учета уставного капитала мы рассмотрим последовательность регистрации уставного капитала, получения вкладов учредителей денежными средствами и материальными ценностями, отражение в учете налоговых последствий данных операций, начисление и выплату дивидендов, изменение размера уставного капитала. В данном разделе, с точки зрения рассмотрения практической стороны работы с программой, мы рассмотрим регистрацию уставного капитала.

Понимание общих схем бухгалтерских записей, используемых для учета тех или иных операций, дает вам ключ к пониманию последовательностей учетных действий, которые

нужно выполнить в программе для правильного ввода этих операций и ключ к дальнейшему самостоятельному освоению поднимаемых вопросов.

Сталкиваясь с новой бухгалтерской записью, не зная точно, с помощью какого документа системы нужно эту операцию регистрировать, полезно воспользоваться вспомогательным средством Корреспонденции счетов, которое можно вызвать с помощью кнопки Ввести хозяйственную операцию панели инструментов Поддержка, то же окно можно вызвать командой Операции > Корреспонденции счетов. Например, ниже мы будем рассматривать операцию формирования уставного капитала, которая отражается бухгалтерской записью Д 75.01 К 80.01. Откроем окно Корреспонденции счетов, в поле Счет Дт. введем счет 75.01 и увидим в окне список операций, в дебете которых фигурирует счет 75.01 и описание документов (с возможность открыть необходимый документ), рис. 6.30.

| Отобрать нужн       | ую корреспонак | енцию можно по счетам дебета или кредита, по содержани                         | но операции или по документу конфикурации.                                                |
|---------------------|----------------|--------------------------------------------------------------------------------|-------------------------------------------------------------------------------------------|
| Счет Дт:<br>75.01 × | CHET KT:       | Содержание операции:                                                           | Документ:                                                                                 |
| Счет Дт             | Счет Кт        | Содержание                                                                     |                                                                                           |
| 75.01               | 80.01          | Формирование уставного капитала<br>организации                                 | Операция (бухгалтерский и налоговый.<br>учет)<br>меню "Операции - Операции, введенные вр. |
| 75.01               | 000            | Ввод начальных остатков: расчеты по<br>вкладам в уставный (складочный) капитал | Ввод начальных остатков<br>меню "Предприятие"                                             |
|                     |                |                                                                                | операция "Расчеты с учредителями (счет 7                                                  |

Рис. 6.30. Поиск документов для ввода хозяйственной операции

## Бухгалтерские записи по учету уставного капитала общества с ограниченной ответственностью

Для начала приведем общие схемы бухгалтерских записей, которые используются при учете уставного капитала, табл. 6.2.

| Таблица | 6.2. | Бухгалте | рские | записи | по | учету | уставного | капитала |
|---------|------|----------|-------|--------|----|-------|-----------|----------|
|         |      |          |       |        |    | JJ    | J         |          |

| № | Бухгалтерская операция                          | Д  | К  | Примечание, основания для записи                          |
|---|-------------------------------------------------|----|----|-----------------------------------------------------------|
| 1 | Регистрация объявленного уставного капитала     | 75 | 80 | Учредительные документы, свидетельство о гос. регистрации |
| 2 | Поступление вкладов в кассу в<br>рублях         | 50 | 75 | Приходный кассовый ордер (ф. №КО-1)                       |
| 3 | Поступление вкладов на счет организации в банке | 51 | 75 | Выписка банка, платежные документы                        |
| 4 | Поступление вкладов в виде МПЗ                  | 10 | 75 | Приходный ордер (ф. №М-4)                                 |
| 5 | Поступление вкладов в виде ОС                   | 08 | 75 | Акт приемки-передачи ОС (ф. № ОС-1),                      |
| 6 | Поступление вкладов в виде НМА                  | 08 | 75 | Карточка учета НМА (ф. №НМА-1)                            |
| 7 | Поступление вкладов в виде товаров              | 41 | 75 | Приходный ордер (ф. №М-4)                                 |

Кроме того, выполнение вышеописанных операций приводит к необходимости выделения НДС по поступившим ценностям, приему этого НДС к вычету (при соблюдении условий, изложенных в НК РФ). В частности, здесь возможны такие операции, табл. 6.3.

#### Таблица 6.3. Формирование уставного капитала, учет НДС

| № | Бухгалтерская операция                 | д  | к  | Примечание, основания для<br>записи       |
|---|----------------------------------------|----|----|-------------------------------------------|
| 1 | Выделение НДС по поступившим ценностям | 19 | 91 | Счет-фактура                              |
| 2 | Принятие НДС к вычету                  | 68 | 19 | Счет-фактура, выполнение<br>условий НК РФ |

Операции по формированию уставного капитала воздействуют и на учет налога на прибыль. Здесь, например, возможно формирование постоянных разниц, отражаемых в регистрах аналитического учета, постоянных налоговых обязательств. Мы коснемся тем учета НДС и налога на прибыль позже.

Во взаимоотношения организации с вкладчиками входит начисление и выплата дивидендов. Кроме того, при начислении дивидендов организация, начисляющая дивиденды, выступает в виде налогового агента, обязанная исчислить и уплатить в бюджет налоги. Процедура различается для вкладчиков, являющихся физическими лицами, вкладчиков – юридических лиц и вкладчиков, являющихся сотрудниками организации. В табл. 6.4. представлены соответствующие бухгалтерские операции.

#### Таблица 6.4. Начисление и выплата дивидендов, начисление налогов

| № | Бухгалтерская операция                                                                   | д  | к  | Примечание, основания<br>для записи                        |
|---|------------------------------------------------------------------------------------------|----|----|------------------------------------------------------------|
| 1 | Начисление дивидендов вкладчикам-<br>юридическим лицам                                   | 84 | 75 | Протокол собрания<br>учредителей, бухгалтерская<br>справка |
| 2 | Начисление дивидендов вкладчикам-<br>физическим лицам (не сотрудникам<br>организации)    | 84 | 75 | Протокол собрания<br>учредителей, бухгалтерская<br>справка |
| 3 | Начисление дивидендов вкладчикам-<br>физическим лицам (сотрудникам<br>организации)       | 84 | 70 | Протокол собрания<br>учредителей, бухгалтерская<br>справка |
| 4 | Начисление налога на доходы<br>вкладчиков-юридических лиц                                | 75 | 68 | Бухгалтерская справка                                      |
| 5 | Начисление налога на доходы<br>вкладчиков-физических лиц (не<br>сотрудников организации) | 75 | 68 | Бухгалтерская справка                                      |
| 6 | Начисление налога на доходы<br>вкладчиков-физических лиц<br>(сотрудников организации)    | 70 | 68 | Бухгалтерская справка                                      |
| 7 | Перечисление дивидендов на<br>банковский счет                                            | 75 | 51 | Выписка банка, платежный<br>документ                       |
| 8 | Выдача дивидендов из кассы (не<br>сотрудникам организации)                               | 75 | 50 | Расходный кассовый ордер<br>(ф. №КО-2)                     |
| 9 | Выдача дивидендов из кассы<br>(сотрудникам организации)                                  | 70 | 50 | Расходный кассовый ордер (ф. №КО-2)                        |

Уставный капитал обществ с ограниченной ответственностью может меняться – как в большую, так и в меньшую сторону. При этом уставный капитал может быть увеличен как за счет дополнительных вкладов учредителей, так и за счет собственных средств организации. При этом требуется регистрация изменений в уставный капитал, что ведет к необходимости начисления и уплаты пошлины.

В табл. 6.5. показаны бухгалтерские записи, применяемые при процедурах ведущих к увеличению уставного капитала ООО.

## Таблица 6.5. Увеличение уставного капитала ООО

| № | Бухгалтерская операция                                                                                            | д  | К  | Примечание, основания для<br>записи                                                                                         |
|---|----------------------------------------------------------------------------------------------------|----|----|----------------------------------------------------------------------------------------------------|
| 1 | Увеличение уставного капитала за<br>счет собственных средств<br>организации (за счет добавочного<br>капитала)     | 83 | 80 | Протокол собрания учредителей,<br>свидетельство о гос.<br>регистрации, учредительные<br>документы, бухгалтерская<br>справка |
| 2 | Увеличение уставного капитала за<br>счет собственных средств<br>организации (за счет<br>нераспределенной прибыли) | 84 | 80 | Протокол собрания учредителей,<br>свидетельство о гос.<br>регистрации, учредительные<br>документы, бухгалтерская<br>справка |
| 3 | Увеличение уставного капитала за<br>счет вкладов учредителей (как<br>существующих, так и новых)                   | 75 | 80 | Протокол собрания учредителей,<br>свидетельство о гос.<br>регистрации, учредительные<br>документы, бухгалтерская<br>справка |
| 4 | Отражение расходов по уплате<br>пошлины                                                                           | 26 | 68 | Бухгалтерская справка,<br>документы о внесении<br>изменений в гос. реестр                                                   |

Уменьшение размера уставного капитала ООО возможно в случае, когда организация обязана довести размер уставного капитала до величины чистых активов, а так же при уменьшении долей вкладчиков или выплате долей вкладчикам. Данные операции так же приводят к необходимости регистрации изменений в учредительных документах, в начислении и уплате пошлины.

При уменьшении уставного капитала ООО применяются следующие, табл. 6.6, записи.

## Таблица 6.6. Уменьшение уставного капитала ООО

| N⁰ | Бухгалтерская операция                                                                                  | д  | к  | Примечание, основания для<br>записи                                                                                      |
|----|----------------------------------------------------------------------------------------------------|----|----|----------------------------------------------------------------------------------------------------|
| 1  | Уменьшение уставного<br>капитала до размера чистых<br>активов                                           | 80 | 84 | Бухгалтерская справка, документы<br>о внесении изменений в гос.<br>реестр                                                |
| 2  | Уменьшение уставного<br>капитала за счет уменьшения<br>долей вкладчиков или выплаты<br>долей вкладчикам | 80 | 75 | Протокол собрания учредителей,<br>свидетельство о гос. регистрации,<br>учредительные документы,<br>бухгалтерская справка |

#### Формирование уставного капитала

Рассмотрим пример отражения операций по регистрации и изменению размера уставного капитала.

Общий размер уставного капитала ООО "Устав" составляет 120000 рублей.

В качестве учредителей ООО "Устав" выступают:

ООО "Вкладчик", 80000 рублей.

Физическое лицо Вкладчиков В.В., 40000 рублей.

Сейчас мы собираемся вводить документ за 01.01.2012. В случае если возникает необходимость ввода документов датой, которая отличается от текущей, удобно установить рабочую дату программы на нужное значение. Делать это необязательно, но иначе придется постоянно исправлять дату в создаваемых документах, что отнимает существенное количество времени.

Выполним команду **Сервис > Параметры**, в появившемся окне **Параметры** на закладке **Общие** снимем флаг **Использовать текущую дату компьютера**, в поле **Использовать значение** установим дату 01.01.2012, рис. 6.31.

| ие Тексты Справка Системные          |    |
|--------------------------------------|----|
| бочая дата                           |    |
|                                      |    |
| Использовать текущую дату компьютера |    |
| пользовать значение: 01.01.2012      |    |
|                                      |    |
|                                      |    |
|                                      |    |
|                                      |    |
|                                      |    |
|                                      |    |
|                                      |    |
|                                      |    |
|                                      |    |
|                                      |    |
|                                      |    |
|                                      |    |
|                                      |    |
| ОК Отмена Применить Справ            | ка |

Рис. 6.31. Изменение рабочей даты

После нажатия ОК в окне Параметры, новое значение рабочей даты вступит в силу.

После того, как все документы с нужной датой введены в систему и пришло время практической работы с программой, не забудьте переключить рабочую дату на использование текущей даты.

Для ввода информации о регистрации уставного капитала воспользуемся документом **Операция (бухгалтерский и налоговый учет)**. Для этого можно выполнить команду меню **Операции > Операции введенные вручную**, добавить новый документ с помощью обычной кнопки **Добавить**. Но прежде чем это делать, попытаемся воспользоваться окном **Корреспонденции счетов** так, как описано выше (окно с необходимыми настройками изображено на рис. 6.30).

Если мы создадим новый документ **Операция**, щелкнув по ссылке на документ в данном окне, при создании документа автоматически будут заполнены некоторые поля, что очень удобно. Конечно, если в окне **Корреспонденции счетов** подходящей операции нет, документ нужно будет создать вручную. Документ, созданный вручную и посредством окна **Корреспонденции счетов**, в сущности, ничем не различаются. Главное их отличие – в небольшой автоматизации заполнения, предоставляемой окном **Корреспонденции счетов**.

На рис. 6.32 вы можете видеть форму документа, созданную из окна **Корреспонденции** счетов. В качестве основной организации в нашей базе установлена организация **Мебельщик**, поэтому, сразу после открытия данного окна мы поменяли реквизит **Организация** с "Мебельщик" на "Устав".

|       |        | 1 2007 1 200 |             |                                 |                   |                  |                       |               |            |  |  |  |  |
|-------|--------|--------------|-------------|---------------------------------|-------------------|------------------|-----------------------|---------------|------------|--|--|--|--|
| total | ep:    |              | -           | or: [01                         | 1.01.2012 0.00.00 | <b>B</b>         |                       |               |            |  |  |  |  |
| )pra  | низац  | HRT.         | 000 '       | "Устав"                         |                   | 9                | Сумма опер            | ацин          | 0,00       |  |  |  |  |
| оде   | ржани  | ie;          | Форм        | Формирование устави Организации |                   |                  |                       |               |            |  |  |  |  |
| noc   | 06 3ar | юлнения      | Вручн       | Вручную                         |                   |                  |                       |               |            |  |  |  |  |
| lpo   | водки  | .01          | высер       | х 🖩 🛧 🗣                         | Σн   ↔   ≈ ∭      | ния операции     | F                     |               |            |  |  |  |  |
|       | N:     | Счет Д       | т СубконтоД | СубконтоДт1                     | Количество Дт     | Счет Кт          | СубконтоКт1 К         | Количество Кт | Сумма      |  |  |  |  |
|       |        |              | елен        | елен СубконтоДт2 Валюта Дт      |                   | Подразделение Кт | СубконтоКт2 Валюта Кт |               | Содержание |  |  |  |  |
|       |        | 441          |             | Субконто Дт3                    | Вал. сумма Дт     |                  | СубконтоКт3 Е         | Вал. сумма Кт |            |  |  |  |  |
| Ke    | 1      | 75.01        |             |                                 |                   | 80.01            |                       |               |            |  |  |  |  |
|       |        |              |             |                                 |                   |                  |                       |               | Формирова. |  |  |  |  |
| TBA   | тствен | -            | Алекса      | нао Алексанарови                | 4                 |                  |                       |               |            |  |  |  |  |

Рис. 6.32. Окно документа Операция (бухгалтерский и налоговый учет)

Заполним табличную часть. Здесь уже заполнены счета дебета и кредита, содержание проводки. В итоге у нас получилось две записи – одна по ООО "Вкладчик", другая – по Вкладчикову В.В", рис. 6.33.

| MCT  | 948 * |          | 10              | E Koppern                                         | фовка регистров                                   | 0                                   |                           |               |                        |             |             |  |
|------|-------|----------|-----------------|---------------------------------------------------|---------------------------------------------------|-------------------------------------|---------------------------|---------------|------------------------|-------------|-------------|--|
| омер | 20    |          | 0               |                                                   | or: 01.01.2011                                    | 0.00.00                             |                           |               |                        |             |             |  |
| рган | usau  | NR:      | Устал           | 1                                                 |                                                   |                                     | Сумма операции: 120 000,0 |               |                        |             |             |  |
| agep | жани  | e:       | Форм            | ирование уставног                                 | о капитала органи                                 | 138044                              |                           |               |                        |             |             |  |
| 1000 | 6 sar | олнения: | я Вруную 💌      |                                                   |                                                   |                                     |                           |               |                        |             |             |  |
| pos  | одки  | .0       | Для из<br>выбер | спользования типо<br>ите соответствующ<br>🗙 🧮 🚖 🍣 | аых операций или<br>ий способ заполн<br>∑н ↔ яа ] | сторнирования двих<br>ения операции | кений документов          |               |                        |             |             |  |
|      | NE    | Счет Д   | π               | СубконтоДт1                                       | Количество Дт                                     | Cver Kr                             | СубконтеКт1               | Количество Кт | Сумма                  | Сумма НУ Дт | Сумма НУ Кл |  |
|      |       | Подраза  | wine            | Субконто Дт2                                      | Валюта Дт                                         | Подразделение Кт                    | СубконтоКт2               | Валюта Кт     | Содержание             | Сумма ПР Дт | Сумма ПР Кт |  |
|      |       | Дт       | Субконто Дт3    |                                                   | Вал. сумма Дт                                     |                                     | Субконто Кт3              | Вал. сумма Кт |                        | Сумма ВР Дт | Сумма ВР Кт |  |
| Ř.   | 1     | 75.01    | 000 "Вкладчик   | 80.0                                              | 80.01                                             | 000 "Вкладчик                       |                           | 80 000,00     |                        |             |             |  |
|      |       |          |                 |                                                   |                                                   |                                     |                           |               | Формирова<br>уставного |             |             |  |
| Re-  | 2     | 75.01    |                 | Вкладчиков В.В.                                   |                                                   | 80.01                               | Вкладчиков В.В.           |               | 40 000,00              |             |             |  |
|      |       |          |                 |                                                   |                                                   |                                     |                           |               | Формирова<br>уставного |             |             |  |
| Bet  | стве  | erball:  | Алекса          | эндр Александрови                                 | ¥.                                                |                                     |                           |               |                        |             |             |  |

Рис. 6.33. Окно документа Операция (бухгалтерский и налоговый учет), заполненные операции

Документ, помимо ручного формирования записей в бухгалтерском учете, позволяет корректировать состояние регистров. Для этого нужно нажать на кнопку **Корректировка регистров** в панели управления документа и в появившемся окне (рис. 6.34) выбрать, какие регистры накопления или регистры сведений нужно корректировать. Внося изменения в регистры, вы должны очень четко понимать, к чему эти изменения приведут, а перед редактированием регистров нужно удостовериться в том, что в системе нет специальных механизмов (обычно – специализированных документов), выполняющих те же действия.

| Накопления  | Сведений                            |      |
|-------------|-------------------------------------|------|
| 🗆 🎼 Взаимог | расчеты с депонентами организаций   |      |
| 🗆 💶 Взаимог | расчеты с работниками организаций   |      |
| Выпуск      | продукции и услуг в плановых ценах  |      |
| 🛛 🍇 Выработ | гка материалов                      | E    |
| 🛛 🍇 Выработ | гка НМА                             |      |
| 🗌 🍫 Выработ | тка ОС                              |      |
| 🗌 🍋 ЕСН Све | дения о доходах                     |      |
| 🗌 🍫 Зарегис | трированные оплаты нематериальных а | акти |
| 🗌 🍋 Зарегис | трированные оплаты основных средств | (YC  |
| 🔲 🍇 ИП Дох  | оды                                 |      |
| 🗌 粒 ИП Ины  | е материальные расходы              |      |
| 🗆 🖬 ип мпа  |                                     |      |
| 🗍 粒 ип мпэ  | Отгруженные                         |      |
| 🗌 🍬 ИП Обор | ооты МПЗ                            |      |
| 🔲 🍇 ИП Проч | чие доходы                          | -    |
|             | ING DECYOREI                        |      |

Рис. 6.34. Выбор регистра для корректировки

Документ Операция (бухгалтерский и налоговый учет) можно заполнять вручную, можно использовать типовые операции (выбор осуществляется с помощью реквизита Способ заполнения), можно с его помощью сторнировать другие документы, причем, сторнируются не только записи в регистре бухгалтерии (проводки), но и записи по другим регистрам.

Документ не проводится – он формирует движения по регистрам при записи, то есть, по нажатию на кнопку **OK** происходит запись документа и внесение данных в регистры. Если для документов, которые вносят данные в регистры при проведении для того, чтобы, не удаляя документ, отменить его воздействие на учет, можно отменить проведение, то в случае с документом **Onepaция (бухгалтерский и налоговый учет)** можно переключить активность проводок. Делается это, например, с помощью кнопки **Переключить** активность проводок на панели инструментов списка **Onepaции (бухгалтерский и налоговый учет)**, рис. 6.35, или с помощью такой же кнопки на командной панели управления в окне документа. В строках с неактивными проводками значок **ДтКт** бледнеет.

| Opr | aниз        | ашия 000 чус                                  |                                                  | > Переключить                               | активность прово                              | док (F8)                                         |                                              |                                                                                   |
|-----|-------------|-----------------------------------------------|--------------------------------------------------|---------------------------------------------|-----------------------------------------------|--------------------------------------------------|----------------------------------------------|-----------------------------------------------------------------------------------|
|     | flar.       | a                                             | Номер                                            | Организация                                 |                                               | Сунена операция                                  | Содержаные                                   |                                                                                   |
| 2   | 01.0        | 1.2012 12:00:00                               | 9000000001                                       | 000 "9crae"                                 |                                               | 120 000.00                                       | Формирование у                               | ставного капитала орган.                                                          |
|     |             |                                               |                                                  |                                             |                                               |                                                  |                                              |                                                                                   |
|     |             |                                               |                                                  |                                             |                                               |                                                  |                                              |                                                                                   |
|     |             |                                               |                                                  |                                             |                                               |                                                  |                                              |                                                                                   |
| _   |             |                                               |                                                  |                                             |                                               | U                                                |                                              |                                                                                   |
| -1  |             | Счет Дт                                       | Субконто Дт                                      | Количество Дт                               | Счет Кт                                       | Субконто Кт                                      | Количество Кт                                | Сумма                                                                             |
| 1   | 4           | Счет Дт<br>Подразделе                         | Субконто Дт                                      | Количество Дт<br>Валюта Дт                  | Счет Кт<br>Подразделе.                        | Субканта Кт                                      | Количество Кт<br>Валюта Кт                   | Сумма<br>Содержание                                                               |
|     | 4           | Счет Дт<br>Подразделе<br>Дт                   | Субконто Дт                                      | Количество Дт<br>Валюта Дт<br>Вал. сумма Дт | Счет Кт<br>Подразделе<br>Кт                   | Субконто Кт                                      | Количество Кт<br>Валюта Кт<br>Вал. сумма Кт  | Сумма                                                                             |
|     | <u>▲</u>    | Счет Дт<br>Подразделе<br>Дт<br>75:01          | Субконто Дт<br>000 "Вкладчек"                    | Количество Дт<br>Валюта Дт<br>Вал. сумма Дт | Счет Кт<br>Подразделе<br>Кт<br>80.01          | Субканто Кт<br>000 "Вкладчек"                    | Количество Кт<br>Валюта Кт<br>Вал. сумма Кт  | Сумма<br>Содержание<br>80 800,00                                                  |
|     | ا<br>▲<br>۱ | Счет Ат<br>Подразделе<br>Дт<br>75:01          | Субконто Дт<br>000 "Вкладчек"                    | Количество Дт<br>Валюта Дт<br>Вал. сумма Дт | Счет Кт<br>Подразделе<br>Кт<br>80.01          | Субканта Кт<br>000 "Вкладчек"                    | Количество Кт<br>Валюта Кт<br>Вал. сумина Кт | Сумма<br>Содержание<br>80 000,00<br>Форнарование<br>устаеного катыта              |
|     | 1           | Счет Дт<br>Подразделе<br>Дт<br>75.01<br>75.01 | Субконто Дт<br>000 "Вкладчек"<br>Вкладчеков В.В. | Количество Дт<br>Валюта Дт<br>Вал. сумма Дт | Счет Кт<br>Подразделе<br>Кт<br>80.01<br>80.01 | Субканта Кт<br>000 "Вкладчек"<br>Вкладчеков В.В. | Количество Кт<br>Валюта Кт<br>Вал. сумма Кт  | Сумма<br>Содержание<br>80 000,00<br>Форнарование<br>устаеного катыта<br>40 000,00 |

Рис. 6.35. Переключение активности проводок, проводки неактивны

Если попытаться построить отчет, например, оборотно-сальдовую ведомость по организации "Устав" - при отключенной активности проводок данные в отчет не попадают. Если активность включена – мы видим в отчете данные, введенные нами ранее, рис. 6.36.

| HKL.<br>12.2011 Ø - 31 12.2012 Ø                                   | Организация.<br>Устав                       | 19                  |                                                                                 |                                        |                                                                                  |                                        |   |                                                                                                    |               |
|--------------------------------------------------------------------|---------------------------------------------|---------------------|---------------------------------------------------------------------------------|----------------------------------------|----------------------------------------------------------------------------------|----------------------------------------|---|----------------------------------------------------------------------------------------------------|---------------|
| Оворнаровать атмет 🖉 Печ                                           | na. 🖬 Copierana Kar. 🗴                      | 0.00                |                                                                                 |                                        |                                                                                  |                                        |   | Hactoba Billoope                                                                                                    | - 4.04        |
| 000 "Устав"<br>Оборотно-сальдов                                    | ая ведомость за 31.                         | 12.2011 - 31.1      | 2.2012                                                                          |                                        |                                                                                  |                                        | 1 | Панель настроек<br>Показателе                                                                                                    | -             |
| Cvery<br>Cylepered B S<br>75.01<br>Benagreese B S<br>000 Tenagrees | сальдо на начал<br>Сальдо на начал<br>Дебет | о переода<br>Кредит | Otopony za nepeo<br>Zeter<br>120 000.00<br>120 000.00<br>40 000.00<br>80 000.00 | а<br>Крадит                            | Сатьдо на конец п<br>Дебет<br>120 000,00<br>120 000,00<br>40 000,00<br>80 000,00 | можала<br>Крадит                       |   | КУ (денные бул'яттрокого унта)     НУ (денные налогового унта)     ПР (денные по унту постанных ре     КР (денные по унту протитны ре     КР (денные по унту протитны ре     КР (денные по унту протитны ре     Китрока (КУ-Р)) | anal)<br>Hadi |
| 80<br>80.01                                                        |                                             |                     | 129 000.00                                                                      | 120 000.00<br>120 000.00<br>120 000.00 | 125 000.05                                                                       | 120 000.00<br>120 000.00<br>120 000.00 |   | Fpyreeoea<br>12 fbs cyforerae                                                                                                    |               |

Рис. 6.36. Оборотно-сальдовая ведомость по организации Устав после ввода сведений о регистрации уставного капитала

Мы продолжим тему учета уставного капитала и операций, связанных с ним, в лекциях, посвященных соответствующим операциям.

## Выводы

В данной лекции мы рассмотрели процедуру ручного ввода начальных остатков по счетам, изучили последовательность бухгалтерских записей по учету уставного капитала и рассмотрели операцию формирования уставного капитала с помощью документа ручного ввода бухгалтерских записей. Кроме того, мы изучили особенности использования документа Операция (бухгалтерский и налоговый учет) и познакомились с одним из основных бухгалтерских отчетов – оборотно-сальдовой ведомостью. Наша следующая лекция будет посвящена учету денежных средств.

#### Практические задания к лекции 6

- 1. Откройте обработку Ввод начальных остатков, установите дату ввода остатков
- 2. Введите, пользуясь материалами лекции, остатки по расчетному счету
- 3. Измените некоторые из вводимых сумм при вводе
- 4. Введите остатки по уставному капиталу
- 5. Введите остатки по материалам
- 6. Введите остатки по товарам
- 7. Введите начальные остатки по основным средствам
- 8. Проанализируйте ввод начальных остатков с помощью средств обработки Ввод начальных остатков
- 9. Проанализируйте ввод начальных остатков с помощью отчета Оборотносальдовая ведомость
- 10. Если при анализе ввода остатков обнаружились расхождения подумайте, как изменения исходных данных нашего примера (п. 3) повлияло на то, что «баланс» не сошелся
- 11. Подумайте, как добиться правильного ввода данных
- 12. Введите сведения о новой организации ООО «Устав1»
- 13. Введите в систему с помощью документа Операция (бухгалтерский и налоговый учет) сведения о зарегистрированном уставном капитале организации
- 14. Исследуйте документ Операция (бухгалтерский и налоговый учет), рассмотрите возможности его автоматического заполнения, его поведение при переключении активности проводок, при пометке на удаление